# はじめに

鹿児島県建設工事材料試験受付システムをご利用するには下記 URL にアクセスしユーザー登録する事 でご利用できます。

https://www.kago-kengi-cals.jp/materialtest/

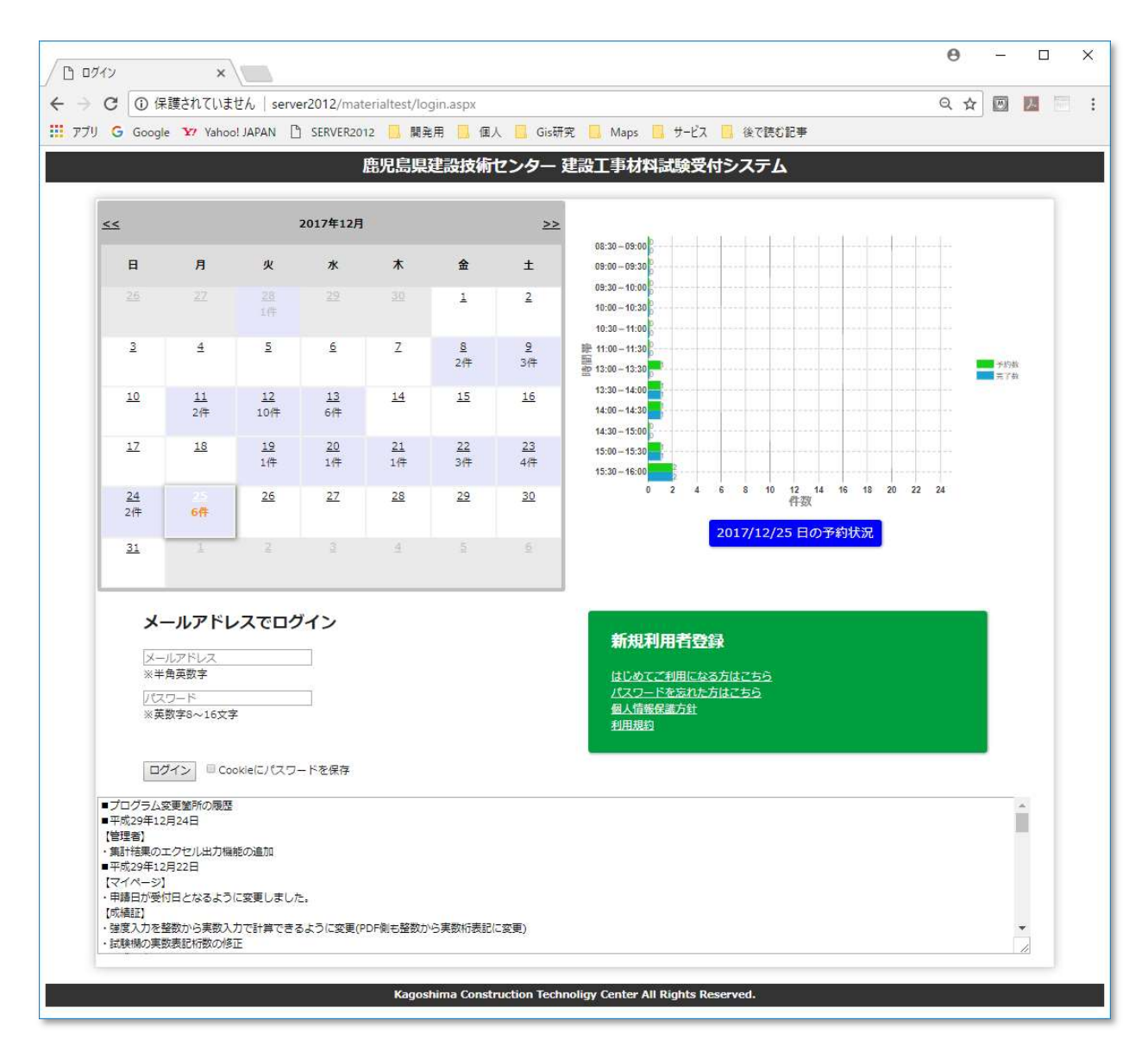

本システムをご利用になるには必ずユーザー登録が必要となります。

既にユーザ登録が完了されている方は、メールアドレス、パスワードを入力してログインを押すことで 利用できます。

### 初めてご利用になる場合

本システムをご利用になるには**必ずメールアドレスとパスワードが必要**となります。 初めてシステムをご利用になる場合は、システムから仮パスワードを発行してもらう必要がありますの で手順に従って必要項目の入力を行って下さい。

また、これから説明する作業は鹿児島県建設技術センターから発行されるメールを受信する必要があり ますので必ず info@kago-kengi-cals.jp からのメールアドレスを受信できる環境を整えてから行ってください。

| G Google                                                                                                    | • 🛂 Yahoo                                                                                                    | JAPAN                                                  | SERVER20                    | 12 📙 開発         | 用 📙 個           | 人 📙 Gis研        | 🔜 Maps 📙 サービス 📙 後で読む記事                                                   |
|----------------------------------------------------------------------------------------------------|----------------------------------------------------------------------------------------------------|--------------------------------------------------------|-----------------------------|-----------------|-----------------|-----------------|--------------------------------------------------------------------------|
|                                                                                                    |                                                                                                    |                                                        |                             | 鹿児島倶            | 建設技術            | ヤンター            | 設丁事材料試験受付システム                                                            |
|                                                                                                    |                                                                                                    |                                                        |                             | 107010078       |                 |                 |                                                                          |
| <u>&lt;&lt;</u>                                                                                                    |                                                                                                    |                                                        | 2017年12月                    |                 |                 | >>              | 08-20_0-90-00                                                            |
| B                                                                                                    | 月                                                                                                    | 火                                                      | 水                           | 木               | 金               | ±               | 09:00 - 09:30                                                            |
|                                                                                                    | 27                                                                                                    | <u>28</u><br>1件                                        |                             |                 | 1               | 2               | 09:30 - 10:00<br>10:30 - 10:30<br>10:30 - 11:00                          |
| 3                                                                                                    | 4                                                                                                    | 5                                                      | <u>6</u>                    | Z               | <u>8</u><br>2件  | 9<br>3件         | 静 11:00 - 11:30<br>题 13:00 - 13:30<br>型 13:00 - 13:30<br>■ 天下時           |
| <u>10</u>                                                                                                    | <u>11</u><br>2件                                                                                                    | <u>12</u><br>10件                                       | <u>13</u><br>6件             | <u>14</u>       | <u>15</u>       | 16              | 13:30 - 14:00<br>14:00 - 14:30<br>14:30 - 15:00                          |
| <u>17</u>                                                                                                    | <u>18</u>                                                                                                    | <u>19</u><br>1件                                        | <u>20</u><br>1件             | <u>21</u><br>1件 | <u>22</u><br>3件 | <u>23</u><br>4件 | 15:00 - 15:30                                                            |
| <u>24</u><br>2件                                                                                                    | 25<br>6件                                                                                                    | 26                                                     | <u>27</u>                   | <u>28</u>       | <u>29</u>       | <u>30</u>       | 0 2 4 6 8 10 12 14 16 18 20 22 24<br>件数                                  |
| 31                                                                                                    | 1                                                                                                    | 2                                                      | 3                           | 4               | 5               | 6               | 201712/23 [[]] 7+30/00                                                   |
| メー           メー           ※半           「(ス※英)           ・ア成29年12           *東新村福安年12           マボイページジッ           ・申請日代第二・ジョジ           「水嶋祖王) | <ul> <li>・ルアドレス<br/>由英数字</li> <li>ワード</li> <li>ワード</li> <li>ワード</li> <li>ロード</li> <li>ロード</li> <li< th=""><th>ンスでロク<br/>R<br/>B<br/>B<br/>B<br/>Oxial<br/>C<br/>S<br/>変更しました</th><th><b>ブイン</b><br/>- ドを保存<br/>- ・</th><th></th><th></th><th></th><th>新規利用者登録<br/>は<u>しめてご利用になる方はこちら</u><br/>パスワードを忘れた方はこちら<br/>タム情報保護方針<br/>利用規約</th></li<></ul> | ンスでロク<br>R<br>B<br>B<br>B<br>Oxial<br>C<br>S<br>変更しました | <b>ブイン</b><br>- ドを保存<br>- ・ |                 |                 |                 | 新規利用者登録<br>は <u>しめてご利用になる方はこちら</u><br>パスワードを忘れた方はこちら<br>タム情報保護方針<br>利用規約 |

初めてご利用になる場合には新規利用者登録の"はじめてご利用になる方はこちら"を押して下さい。 画面が遷移します。

### Step1. 画面内の必須項目を入力します。

| □ 利用者登録  | * × /                  |                                                               | θ   |    |              | × |
|----------|------------------------|---------------------------------------------------------------|-----|----|--------------|---|
| ← ∋ C [  | () server2012/material | Test/createmember.aspx                                        | 0 ☆ |    | 2            | : |
| דלע G    | Google 🛂 Yahoo! JAPAN  | I 🗅 SERVER2012 🧾 開発用 🧾 個人 🛄 Gis研究 🛄 Maps 📙 サービス 📒 後で読む記事      |     |    |              |   |
| <u> </u> |                        | 鹿児島県建設技術センター 建設工事材料試験受付システム 利用者登録                             |     |    |              |   |
|          | 1.乙登録                  | ▶ 2.内容確認 ▶ 3.メール送信 ▶ 4.完了 ▶                                   |     |    |              |   |
|          | メールアドレス 🗞              | tarou k@xago.jp<br>※半角英数字                                     |     |    |              |   |
|          | ユーザー名 参源               |                                                               |     | .9 | <i>(</i> , ) |   |
|          | 連絡先住所必須                | 鹿児島県鹿児島市                                                      |     |    |              |   |
|          | 連絡先電話番号 必須             | 099-123-4567                                                  |     |    |              |   |
|          | 確認                     |                                                               |     |    |              |   |
|          |                        | Kagoshima Construction Technoligy Center All Rights Reserved. |     |    |              |   |
|          |                        |                                                               |     |    |              |   |

入力が終わりましたら確認ボタンを押して下さい。

### Step2. 内容確認

| → C ③ server2012/mat                                        | terialTest/createmember.aspx                                         | @ ☆        | 8 <u>k</u> |
|-------------------------------------------------------------|----------------------------------------------------------------------|------------|------------|
| ブリ G Google 🎦 Yahoo!                                        | JAPAN 🗋 SERVER2012 📙 開発用 📙 個人 🛄 Gis研究 📒 Maps 📙 サービス 📙 後で読む記事         |            |            |
|                                                             |                                                                      |            |            |
|                                                             | 鹿児島県建設技術センター 建設工事材料試験受付システム 利用者登録                                    |            |            |
|                                                             |                                                                      |            | _          |
| 1.7                                                         | ご登録 2.内容確認 3.メール送信 4.完了 ご登録内引                                        | 答が下記で正しければ |            |
| ださい。変更がある場                                                  | 合には「戻る」ボタンを押してください。                                                  | き信」ホタンを押して | <          |
| ※ご啓録いただきまし                                                  | ー<br>たメールアドレスに条種確認メールをお送りいたしますので、必ずお客様にてご使田されているメールアドレスをご登録ください。     |            |            |
| %[ info@kago-kengi-                                         | -cals.jp]からのメールが受信できる設定になっているかご確認ください。                               |            |            |
|                                                             |                                                                      |            |            |
|                                                             |                                                                      |            |            |
| メールアドレス                                                     | tarou. k@kago.jp                                                     |            |            |
| メールアドレス                                                     | tarou.k@kago.jp                                                      |            |            |
| メールアドレス<br>連絡先                                              | tarou.k@kago.jp<br>鹿児島 太郎                                            |            |            |
| メールアドレス<br>連絡先                                              | tarou.k@kago.jp<br>鹿児島 太郎                                            |            |            |
| メールアドレス<br>連絡先<br>連絡先住所                                     | tarou.k@kago.jp<br>應児島 太郎<br>應児島県鹿児島市                                |            |            |
| メールアドレス<br>連絡先<br>連絡先住所                                     | tarou.k@kago.jp<br>應児島 太郎<br>鹿児島県鹿児島市                                |            |            |
| メールアドレス       連絡先       連絡先住所       連絡先売試番号                 | tarou.k@kago.jp<br>鹿児島 太郎<br>鹿児島県鹿児島市<br>099-123-4567                |            |            |
| メールアドレス       連絡先       連絡先住所       連絡先示試攝号                 | tarou.k@kago.jp         鹿児島 太郎         鹿児島県鹿児島市         099-123-4567 |            | _          |
| メールアドレス       連絡先       連絡先症所       連絡先症が通号       戻る        | tarou.k@kago.jp         鹿児島 太郎         鹿児島県鹿児島市         099-123-4567 |            |            |
| メールアドレス       連絡先       連絡先症所       連絡先症延期号       戻る(メール送信) | tarou.k@kago.jp         鹿児島 太郎         鹿児島県鹿児島市         099-123-4567 |            |            |

表示されている内容に間違いが無いか確認し、間違いがあり再修正したい場合は戻るボタンを押して下さい。 の。内容に間違いが無い場合はメール送信ボタンを押して下さい。 Step3. メール送信

指定されたメールアドレスにメールが送信されました。

メールが受信したメールにパスワードが記載されているのを確認してください。

| ✓ 利用者登録 ×                                                                            | θ      |     |   | ×   |
|--------------------------------------------------------------------------------------|--------|-----|---|-----|
| ← → C <sup>(</sup> ) www.kago-kengi-cals.jp/materialtest/createmember.aspx           | Q ☆    |     | 7 | : : |
| 🔢 アブリ 🔓 Google 🎦 Yahoo! JAPAN 🗋 SERVER2012 🧾 開発用 🧾 個人 🧮 Gis研究 📒 Maps 🧧 サービス 📒 後で読む記事 |        |     |   |     |
| <u>戻る</u>                                                                            |        |     |   |     |
| 鹿児島県建設技術センター 建設工事材料試験受付システム 利用者登録                                                    |        |     |   |     |
| 1.ご登録  2.内容確認 3.メール送信 4.完了 指定されたアド 信しました                                             | レスにメーノ | しを送 |   |     |
| Kagoshima Construction Technoligy Center All Rights Reserved.                        |        |     |   |     |
|                                                                                      |        |     |   |     |
|                                                                                      |        |     |   |     |

確認ボタンを押します。

Step4. 完了

| ✓ 影 利用者登録 ×                                                                          | Θ - □ ×                         |
|--------------------------------------------------------------------------------------|---------------------------------|
| ← → C ③ www.kago-kengi-cals.jp/materialtest/createmember.aspx                        | Q 🖈 📴 📕 🗄 🗄                     |
| 🔢 アブリ G Google 🖅 Yahoo! JAPAN 🗋 SERVER2012 🧾 開発用 🧾 個人 📃 Gis研究 📒 Maps 📙 サービス 📒 後で読む記事 |                                 |
| <u> </u>                                                                             |                                 |
| 鹿児島県建設技術センター 建設工事材料試験受付システム 利用者登録                                                    |                                 |
| 1.ご登録 ▶ 2.内容確認 ▶ 3.メール送信 ▶ 4.完了 ▶<br>たさい トップページに戻る                                   | メール送信が完了しました<br>メールが届いてないか確認してく |
| Kagoshima Construction Technoligy Center All Rights Reserved.                        |                                 |
|                                                                                      |                                 |

ログイン画面(トップ画面)に戻ります。

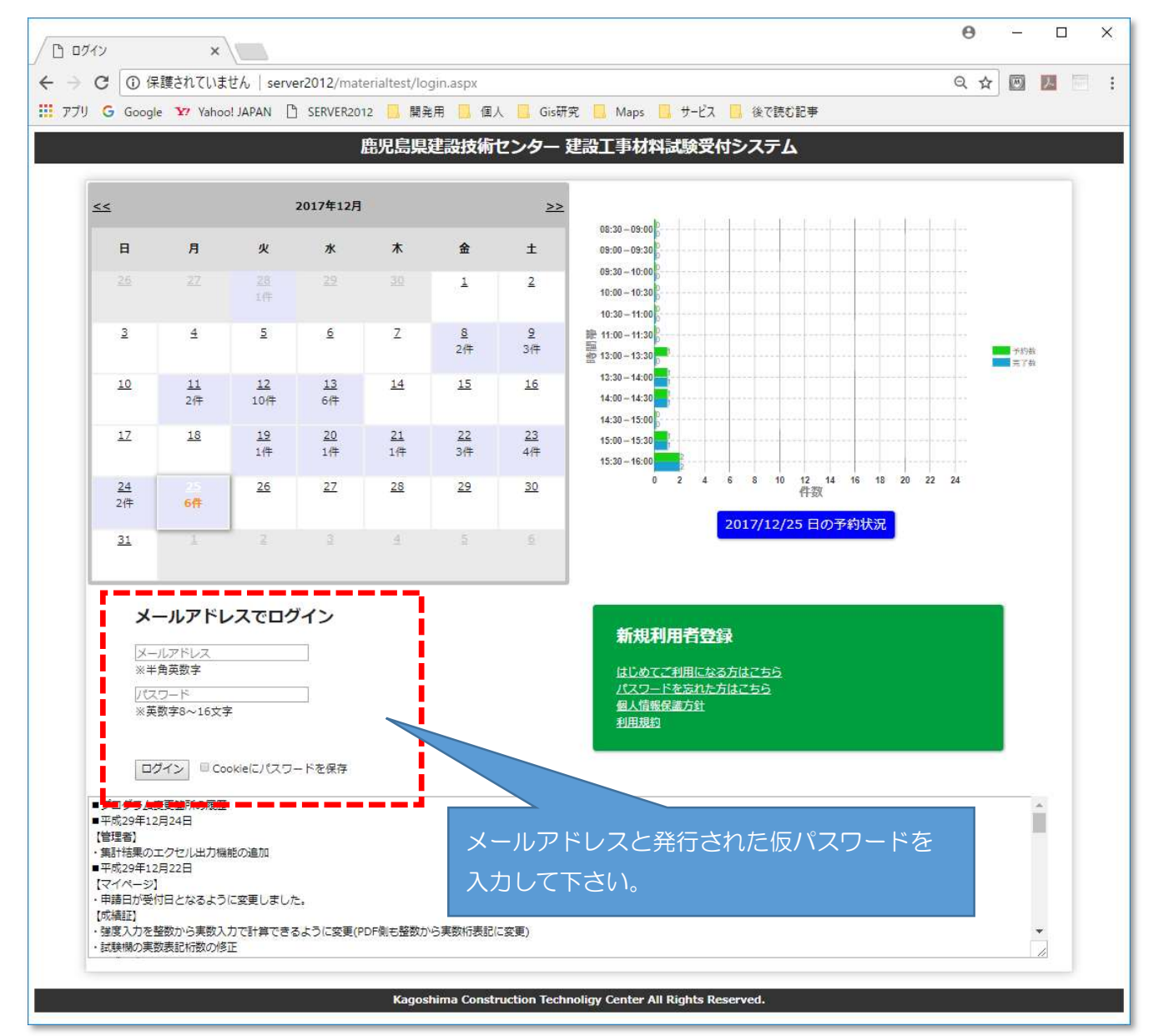

### メールアドレスとシステムにより発行された仮パスワードを入力しログインします。

初回のみ次の画面が表示されユーザー情報を入力します。

ここではパスワードを変更したり、パスワードの再発行を行なう場合の質問・回答を設定します。 ユーザー名、連絡先等の情報は申請書に毎回表示されますので間違いが内容に入力して下さい。 ※マイページからから変更することもできます。

| ✓ 新規ユーザー登録 ×                                 |                                                             | <b>0</b> – □ × |
|----------------------------------------------|-------------------------------------------------------------|----------------|
| ← → C ① 保護されていません   www.kago-kengi-cals.jp   | /materialtest/members/hajimete.aspx                         | Q☆ 🖾 💹 :       |
| 1 779 G Google 🖅 Yahoo! JAPAN 🕒 SERVER2012 🧾 | 開発用 📴 個人 📙 Gis研究 🛄 Maps 📙 サービス 📙 後で読む記事                     |                |
|                                              | センターコンクリート試験申請手続きサービスのご利用の前に                                |                |
|                                              |                                                             | _              |
| メールアドレス                                      |                                                             | 8              |
| ユーザー名<br>必須                                  | 鹿児島 太郎                                                      |                |
| 連絡先住所<br>必須                                  | 鹿児島県鹿児島市                                                    |                |
| 連絡先電話番号<br>必須                                | 099-123-4567                                                |                |
| パスワードを変更したい場合は入<br>カしてください                   |                                                             |                |
| パスワードの再確認用                                   |                                                             | -              |
| パスワードを忘れた場合の質問<br>必須                         | (例)(好きな色は)                                                  |                |
| パスワードを忘れた場合の回答<br>必須                         | (例(青色)                                                      |                |
| 申請手続きを確定させる                                  |                                                             |                |
| Kag                                          | joshima Construction Technoligy Center All Rights Reserved. |                |
|                                              |                                                             |                |

準備ができましたら「申請手続きを確定させる」のボタンを押して下さい。マイページに画面が遷移し ます。

### マイページについて

ログインに成功すると最初に表示されるページがマイページです。

この画面から、「新規申請」、「再発行手続き」、「過去の申請書を利用して申請する」、「新規申請(岩石の圧縮強さ試験」の作業を行うことができます。

画面は赤い操作ボタンと申請予約情報、過去の申請履歴が表示されるエリアで構成されています。

| ● United lange of the second and any of the second and any of the second any of the second and any of the second any of the second and any of the second any of the second any of | C O com                                                                                                    | ar2012 /materialTest /ma                                    | mborg/munace    | 2004                                   |                     |                |                  |              |              |        |  |
|----------------------------------------------------------------------------------------------------|----------------------------------------------------------------------------------------------------|-------------------------------------------------------------|-----------------|----------------------------------------|---------------------|----------------|------------------|--------------|--------------|--------|--|
| ● ● Googe P Machanal Exercision (1997)     ● Exercision (1997)     ● Exercision (1997)       2 ユーザー係税の変更     建設工事材料試験受付システムマイページ       住所     配見鳥気が       ユーザー名     配見鳥太参       住所     配見鳥気が       日かったいる方の(情報)       ユーザー名     配見鳥気が       日かったいる方の(情報)       ユーザー名     配見鳥気の中読いのたいのでいる方の(情報)       ユーザー名     配見鳥気の中読いのたいのでいる方の(情報)       日の2000 (1997)     日かったいのたいのでいる方の(情報)       日の2000 (1997)     日の2000 (1997)       第月日日     市気行手絵       10020200 (1997)     日の2000 (1997)       10020200 (1998)     1002020 (1900)       10020200 (1998)     1002020 (1900)       10020200 (1998)     1002020 (1900)       10020200 (1998)     1002020 (1900)       10020200 (1998)     1002020 (1900)       10020200 (1998)     1002020 (1900)       10020200 (1998)     1002020 (1900)       10020200 (1998)     1002020 (1900)       10020200 (1998)     1002020 (1900)       10020200 (1998)     1002020 (1900)       10020200 (1998)     1002020 (1900)       10020200 (1998)     1002020 (1900)       10020200 (1998)     1002020 (1900)       10020200 (1998)     1002020 (1900)       10020200 (1998)     1002020 (1900)       10020200 (1998)     1002020 (1900)                                                                                                    |                                                                                                    | 12012/materiariestyme                                       | sinders/mypage. | eeoxee 🗖 🖉 i 🗖                         | C: TEM              |                |                  |              |              |        |  |
| 2 ユーザー各       歴28 工事材材試験受付システム マイページ         ユーザー名       歴28 丸却         生方       歴28 丸却         生方       歴28 丸却         生方       歴28 丸却         生方       歴28 丸却         生方       歴28 丸却         生方       歴28 丸却         生方       歴28 九却         生方       歴28 九却         生方       歴28 九却         10020201       100-1230         2020201       中請予介受付中         201020201       申請予介受付中         201020201       申請予介受付中         201020201       申請予介受付中         201020201       申請予介受付中         201020201       申請予介受付中         201020201       申請予介受付中         201020201       申請予介受付中         201020201       申請予介受付中         201020201       申請予行受付中         201020201       申請予行受付中         201020201       申請予行受付中         201020201       申請予行受付中         20102021       1100-1130       全社人         110220201       申請予行受付中       21802020       6230-0500         20102021       100-1130       全社人       当日受取       工事2.20       置約市       反照         201020201       申請予行受付中 <td>9 Google</td> <td>Yahoo! JAPAN 📋 S</td> <td>ERVER2012</td> <td>開発用 📙 個人 📙</td> <td>Gis研究 📙 Maps</td> <td>🧧 サービス 📙 夜で読む1</td> <td>iC尹</td> <td></td> <td></td> <td></td>                                                                                                    | 9 Google                                                                                                    | Yahoo! JAPAN 📋 S                                            | ERVER2012       | 開発用 📙 個人 📙                             | Gis研究 📙 Maps        | 🧧 サービス 📙 夜で読む1 | iC尹              |              |              |        |  |
| 建設し工事がおはは線安付システム マイベージ         エーザー名 鹿児島丸参<br>鹿児島丸島東泉東市東湖町1番<br>電話番号 09-266-5708         第次中酒       原発行手続き         第次中酒       第次中酒       第次中酒       第次中酒       第次中酒       第次中酒       第次中酒       第次中酒       第次中酒       第次中酒       第次中酒       第次中酒       第次中酒       第次中酒       第次中酒       第次中酒       第次中酒       第次中酒       第第         第外回       第次中酒       近年名       工事単名       工事単石       第次中酒       6月         第第       「日本       11日       第         第目の2020日       申請予行受付中       2018/2020日       第第       ご用       ご用       1       1       1       1       1       1       1       1       1       1       1       1       1       1       1       1       1 <th c<="" td=""><td><u>フ ユーザー情</u></td><td>服の変更</td><td></td><td></td><td></td><td></td><td></td><td></td><td></td><td></td></th>                                                                                                    | <td><u>フ ユーザー情</u></td> <td>服の変更</td> <td></td> <td></td> <td></td> <td></td> <td></td> <td></td> <td></td> <td></td> | <u>フ ユーザー情</u>                                              | 服の変更            |                                        |                     |                |                  |              |              |        |  |
| 第2月時、日本市         第2月時、日本市         生がす       配見島東島恵見島市東朝町18         直送留号       09-268-3708       第2月7日       第2月7日       第2月7日       第2月7日       第2月7日       第2月7日       第2日7日       第2日7日       第2111111111111111111111111111111111111                                                                                                    |                                                                                                    |                                                             |                 | 建設工事                                   | <sup>軍</sup> 材料試験受( | すシステム マイ       | ページ              |              |              |        |  |
| コーゲー名         思想員想記島市環路11番           住所         記念月集記の島市環路11番           電話番号         099-268-5708           新規中調         万祝行手続さ         認志の申請感読を利用して申請する         所規中調(信名の圧硫密さば飯)           電話         180202001         申請予約受付中         20180202         6530 - 09:00         会社 当日受取         工事名         工事場所         可発行申請         年期           180202001         申請予約受付中         20180202         6530 - 09:00         会社 当日受取         工事2-24         意記息島内?         反思         反思         原題         18020200         1802020         6530 - 09:00         会社 当日受取         工事2-26         意記書内?         反思         反思         原題         18020200         1802020         6530 - 09:00         会社 当日受取         工事2-26         意記書内?         反思         反思         反思         反思         1802020         6530 - 09:00         会社 当日受取         工事2-26         意記市?         反思         1802000         180200         030 - 09:00         会社 当日受取         工事2-26         意記市         反思         1802         1802         1802         1802         1802         1802         1802         1802         1802         1802         1802         1802         1802         1802         1802         1802         1802         1802         1802 <td< th=""><th></th><th></th><th></th><th></th><th></th><th></th><th></th><th></th><th></th><th></th></td<>                                                                                                    |                                                                                                    |                                                             |                 |                                        |                     |                |                  |              |              |        |  |
| エーザー名         思想見思想に豊林本           在所         記2.59,4.50           住所         記2.59,4.50           記述時         四分子手込         認力・           加速         四分子手込         認力・         1000000000000000000000000000000000000                                                                                                    | 在ログインして                                                                                                    | いる方の情報                                                      |                 |                                        |                     |                |                  |              |              |        |  |
| 住所         肥息県鹿児島市栗城町1番           電話番号         099-268-5708         通知         通知の単規構成の利用して申請する         新規申請         代信のの圧絶金と読め           第2<12012         新規申請         再発行手続を         過去の単規構成の利用して申請する         新規申請         代信のの圧絶金と読め           第3<1202001         申請予約受付中         回202002         印印の2020         0530-09:00         会社A         当日受取         工事2-24         思児島県南防         原発行申請         申載           10202001         申請予約受付中         20180/202         10:00-01:33         会社A         当日受取         工事2-26         鹿児島雨内         医鶏           10202001         申請予約受付中         20180/202         06:30-09:00         会社A         当日受取         工事2-26         鹿児島雨内         医鶏         199           10202001         申請予約受付中         20180/202         06:30-09:00         会社A         当日受取         工事2-26         館売市         医鶏           10202001         申請予約受付中         20180/202         06:30-09:00         会社A         当日受取         工事2-26         館売市         反動           10202001         申請予約受付中         20180/202         65:30-09:00         会社A         当日受取         工事2-26         館売市         反動           10202001         申請予約受付中         20180/20         自10:00         当日受取                                                                                                    | ユーザー名                                                                                                    | 鹿児島 太郎                                                      |                 |                                        |                     |                |                  |              |              |        |  |
| 取読者         再発行手続         放力申請開屋を利用して申請する         新規申請         任法の一時請求           第月中酒         再発行手続         放力申請開屋を利用して申請する         新規申請         任法の二時請求         新規申請         任法の二時請求         新規申請         任法の二時請求         新規申請         任法の二時請求         第月中請         第月中請         第月         第月                                                                                                    | 住所                                                                                                    | 鹿児島県鹿児島市東                                                   | 開町1番            |                                        |                     |                |                  | _            |              |        |  |
| 新規申請         再発行手続合         過去の申請保証を利用して申請する         所規申請 (若石の圧縮きご知)           第         第         1         1         1         1         1         1         1         1         1         1         1         1         1         1         1         1         1         1         1         1         1         1         1         1         1         1         1         1         1         1         1         1         1         1         1         1         1                                                                                                    | 重任委号                                                                                                    | 099-268-5708                                                |                 |                                        |                     |                |                  | ( <b>1</b> ) |              |        |  |
| 新規申請         再発行手続き         過去の申請開配を利用して申請する         新規申責(名石の正確送さ込)           第91 不想[]医切(用具式 / II 年の了ば低日が未日):温の湯 / Eの 王の(低月) · Eの 宗 (1月) · Eの 宗 (1月) · Eの 宗 (1月) · Eの 宗 (1月) · Eの 宗 (1月) · Eの 宗 (1月) · Eの 宗 (1月) · Eの 宗 (1月) · Eの 宗 (1月) · Eの 宗 (1月) · Eの 宗 (1月) · Eの 宗 (1月) · Eの 宗 (1月) · Eの 宗 (1月) · Eの 宗 (1月) · E0 宗 · E0 宗 · E0 = · E0 = E0 = · E0 = · E0 =                                                        |                                                                                                    | 033-200-5700                                                |                 |                                        |                     |                |                  | $\cup$       |              |        |  |
| fillefille <thfille< th="">fillefillefille<thf< td=""><td></td><td></td><td></td><td></td><td></td><td></td><td></td><td></td><td></td><td></td></thf<></thfille<>                                                                                                    |                                                                                                    |                                                             |                 |                                        |                     |                |                  |              |              |        |  |
| Table 1 2020201 単請予約受付中 2018/02/02 08:30 - 09:00 会社A 当日受取 工事2-2A 思児県国家市 再発行申請 角<br>第180202001 単請予約受付中 2018/02/02 08:30 - 09:00 会社A 当日受取 工事2-2A 思児県国家市 2018/02/02 08:30 - 09:00 会社A 当日受取 工事2-2B 恩児島市内 2018/02/02 08:30 - 09:00 会社A 当日受取 工事2-2B 恩児島市内 2018/02/02 08:30 - 09:00 会社A 当日受取 工事2-2C 留於市 2018/02/02 08:30 - 09:00 会社A 当日受取 工事2-2C 留於市 2018/02/02 08:30 - 09:00 会社A 当日受取 工事2-2C 第                                                                                                    |                                                                                                    | 新規申請                                                        |                 | 再発行手続                                  | ŧ                   | 過去の申請履歴        | を利用して申請す         | る新規則         | 申請(岩石の圧縮)    | (銀誌5金) |  |
| 予約No.         手続を区分         近秋日         予約時間帯         依鏡音奇号         成績証受取方法         王事名         王事場所         再発行申請         再           180202001         申請予約受付中         2018/02/2         08:30 - 09:00         会社A         当日受取         工事2-24         鹿児鳥点窗於市         2         28           180202004         岐峡行         2018/02/2         10.00 - 11.30         会社A         当日受取         王事2-28         鹿児鳥市内         2         2         2         2         2         2         2         2         2         2         2         2         2         2         2         2         2         2         2         2         2         2         2         2         2         2         2         2         2         2         2         2         2         2         2         2         2         2         2         2         2         2         2         2         2         2         2         2         2         2         2         2         2         2         2         2         2         2         2         2         2         2         2         2         2         2         2         2         2         2                                                                                                    | <u> 乳児島 太郎</u> ]様が                                                                                                    | が申請されたもので試験                                                 | €日が本日以降の        | D指定のもの(成績証の                            | D発行済は除く)            |                |                  |              |              |        |  |
| 1 20202011         申請予約受付中         2018/02/2         08.30 - 09.00         会社A         当日受取         工事2-2A         鹿児島県留於市         近別           1 80202004         試験終了         2018/02/2         11.00 - 11.30         会社A         当日受取         工事2-2A         鹿児島県留於市         近別           1 80202006         試験終了         2018/02/2         08.30 - 09.00         会社A         当日受取         工事2-2C         富沢島市内         近別           1 80202001         球読が了         2018/02/2         08.30 - 09.00         会社A         当日受取         工事2-2C         富沢島市内         企         20回           1 80202001         申請予約受付中         2018/02/2         08.30 - 09.00         会社A         当日受取         工事2-2C         富沢島市内         正         2回           1 80202001         申請予約受付中         2018/02/2         10.00 - 11.30         会社A         当日受取         工事2-2C         富沢島市内         ①         ①         ①         ②         ②         ③         ③         ③         ③         ③         ③         ③         ③         ③         ③         ○         ○         ○         ○         ○         ○         ○         ○         ○         ○         ○         ○         ○         ○         ○         ○                                                                                                    | 予約No.                                                                                                    | 手続き区分                                                       | 試験日             | 予約時間帯                                  | 依頼者商号               | 成績証受取方法        | 工事名              | 工事場所         | 再発行申請        | 申請書    |  |
| 18020204         試験終了         2018/02/02         11:00-11:30         会社A         当日受取         工事2-28         鹿児島市内         6月           18020205         申請予約受付中         2018/02/02         08:30-09:00         会社A         当日受取         工事2-26         留於市         ②         6月           18020206         試験終了         2018/02/02         08:30-09:00         会社A         当日受取         工事2-26         鹿児島市内         ○         6月           18020501         申請予約受付中         2018/02/05         11:00-11:30         会社A         当日受取         丁事2-26         鹿児島市内         ○         ○         6月           180205001         申請予約受付中         2018/02/05         11:00-11:30         会社A         当日受取         丁事2-26         留於市         ○         ○         ○         ○         ○         ○         ○         ○         ○         ○         ○         ○         ○         ○         ○         ○         ○         ○         ○         ○         ○         ○         ○         ○         ○         ○         ○         ○         ○         ○         ○         ○         ○         ○         ○         ○         ○         ○         ○         ○         ○         ○         ○                                                                                                    | 編集 <u>180202001</u>                                                                                                   | 申請予約受付中                                                     | 2018/02/02      | 08:30-09:00                            | 会社A                 | 当日受取           | 工事2-2A           | 鹿児島県曽於市      |              | 印刷     |  |
| 講員         180202005         申請予約受付中         2018/02/02         08:30 - 09:00         会社A         当日受取         工事2-2C         部於市         シン・         印刷           180202006         試験終了         2018/02/02         08:30 - 09:00         会社A         当日受取         工事2-2B         歴児島市内         ・         印刷           18020501         申請予約受付中         2018/02/05         11:00 - 11:30         会社A         当日受取         万スト2-5A         部が市         ・         印刷           18020501         申請予約受付中         2018/02/05         08:30 - 09:00         会社A         当日受取         工事2-2C         部が市         ・         印刷           180         18020601         申請予約受付中         2018/02/05         08:30 - 09:00         会社A         当日受取         工事2-2C         部が市         ・         60           180         18020601         申請予約受付中         2018/02/05         08:30 - 09:00         会社A         当日受取         工事2-2C         部が市         ●         ●           180205001         申請予約受付申         2018/02/05         依頼者         ●         ●         「「「「「」」」」         「「」」         ●         ●         ●         ●         ●         ●         ●         ●         ●         ●         ●         ●         ● </td <td>·<br/>「「「」<br/>「」<br/>「」<br/>「」<br/>「」<br/>「」<br/>「」<br/>「」<br/>」<br/>「」<br/>」<br/>「」<br/>」</td> <td>試験終了</td> <td>2018/02/02</td> <td>11:00 - 11:30</td> <td>会社A</td> <td>当日受取</td> <td>工事2-2B</td> <td>鹿児島市内</td> <td>_</td> <td>白刷</td>                                                                                                    | ·<br>「「「」<br>「」<br>「」<br>「」<br>「」<br>「」<br>「」<br>「」<br>」<br>「」<br>」<br>「」<br>」                                        | 試験終了                                                        | 2018/02/02      | 11:00 - 11:30                          | 会社A                 | 当日受取           | 工事2-2B           | 鹿児島市内        | _            | 白刷     |  |
| <ul> <li>180202006 試験約了 2018/02/02 08:30-09:00 会社A 当日受取 工事2-28</li></ul>                                                                                                    | 編集 <u>180202005</u>                                                                                                   | 申請予約受付中                                                     | 2018/02/02      | 08:30-09:00                            | 会社A                 | 当日受取           | 工事2-2C           | 曾於市          | 2            | 白鳥     |  |
| 180205001       申請予約受付中       2018/02/05       11.00 - 11.30       会社人       当日受取       デスト2-5A       節放市       ●別         180206001       申請予約受付中       2018/02/06       08.30 - 09.00       会社人       当日受取       王事2-2C       節放市       ●別         予約した情報を再編まする場合は編集ボタンを、申請デンクをキャンセルしたい場合は予約NDの       毎日受取       丁事2-2C       節次市       ●別       ●別         原島       た約1機が申請       たたもの)         ●目       ●別       ●別         時期<                                                                                                    | 編集 180202006                                                                                                    | 試験終了                                                        | 2018/02/02      | 08:30-09:00                            | 会社A                 | 当日受取           | 工事2-2B_          | 鹿児島市内        | $\mathbf{L}$ | 印刷     |  |
| 180206001             申請予約受付中             2018/02/06             08:30-09:00             会社A             当日受取             丁事2-2C             館炊市             館炊市                                                                                                    | 編 <u>180205001</u>                                                                                                    | 申請予約受付中                                                     | 2018/02/05      | 11:00 - 11:30                          | 会社A                 | 当日受取           | テスト2-5A          | 曽於市          |              | EDBI   |  |
| 予約した情報を再編集する場合は編集ボタンを、申請データをキャンセルしたい場合は予約Noの番号をクリックして下さい.         認児島 太郎)様が申請されたもの)         講年 2018 *         予約No.       依頼者商号       試験項目区分       成編証受取方法       工事名       工事場所       申請書         00202001       会社A       圧縮強度試験(JIS A 1108)       当日受取       工事2-2A       鹿児島市内       印刷         00202004       会社A       圧縮強度試験(JIS A 1108)       当日受取       工事2-2B       鹿児島市内       印刷         00202005       会社A       圧縮強度試験(JIS A 1108)       当日受取       工事2-2C       留於市       印刷         00202006       会社A       圧縮強度試験(JIS A 1108)       当日受取       工事2-2B       鹿児島市内       印刷         00202006       会社A       圧縮強度試験(JIS A 1108)       当日受取       工事2-2B       鹿児島市内       印刷                                                                                                    | 編集 180206001                                                                                                    | 申請予約受付中                                                     | 2018/02/06      | 08:30-09:00                            | 会社A                 | 当日受取           | 工事2-2C           | 曽於市          |              | 印刷     |  |
| 観史島 太郎]様が申請されたもの)           講手「2018 -         「「「「」」」」」           予約No.         依頼者商号         試験項目区分         成績証受取方法         丁事名         丁事場所         申請書           00202001         会社A         圧縮強度試験(JIS A 1108)         当日受取         丁事-2A         鹿児島鳥助介         印刷           0202004         会社A         圧縮強度試験(JIS A 1108)         当日受取         丁事-2B         鹿児島市内         印刷           0202005         会社A         圧縮強度試験(JIS A 1108)         当日受取         丁事-2B         鹿児島市内         印刷           0202006         会社A         圧縮強度試験(JIS A 1108)         当日受取         丁事-2B         鹿児島市内         印刷                                                                                                    | <br>予約した情報を                                                                                                    | 再編集する場合は編集                                                  | ボタンを、申請         | データをキャンセル                              | したい場合は予約N           | のの番号をクリックして    | て下さい.            |              | 1            |        |  |
|                                                                                                    |                                                                                                    |                                                             |                 |                                        |                     |                |                  |              |              |        |  |
| 予約No.         依藏者商号         試験項目区分         成績証受取方法         丁事名         丁事場所         申請書           3020201         会社A         圧縮強度試験(JIS A 1108)         当日受取         丁事2-2A         鹿児島県當於市         〔5期]           30202004         会社A         圧縮強度試験(JIS A 1108)         当日受取         丁事2-2B         鹿児島市内         〔5期]           10202005         会社A         圧縮強度試験(JIS A 1108)         当日受取         丁事2-2C         曾於市         〔5期]           10202006         会社A         圧縮強度試験(JIS A 1108)         当日受取         丁事2-2B         鹿児島市内         〔5期]                                                                                                    | 舰島太郎]様加                                                                                                    | 「申請されたもの)                                                   |                 |                                        |                     |                |                  |              |              |        |  |
| P\$NO.         NORMETERS         Description         Description         Law (Law (Law (Law (Law (Law (Law (Law (                                                                                                    | 請在 2010 ▼                                                                                                    |                                                             |                 | 计段直日区公                                 |                     | 成绩沉严而古社        | 丁市化              | Tabu         | Baf          | 由法争    |  |
| 0002001     会社A     圧縮強度試験(JIS A 1106)     当日受取     上事2-2A     鹿児島市内     印刷       00202004     会社A     圧縮強度試験(JIS A 1108)     当日受取     丁事2-2B     鹿児島市内     印刷       00202005     会社A     圧縮強度試験(JIS A 1108)     当日受取     丁事2-2C     留於市     印刷       00202006     会社A     圧縮強度試験(JIS A 1108)     当日受取     丁事2-2B     鹿児島市内     印刷                                                                                                    | 請在 2018 ▼                                                                                                    | 175-46-35-1                                                 | N7              |                                        |                     |                | エギロ              |              | brЛ          | 中胡香    |  |
| 10022004 会社A 圧縮強度試験(JIS A 1106) 当日受取 上事2-26 鹿児島市内 0 即前<br>20222005 会社A 圧縮強度試験(JIS A 1108) 当日受取 工事2-2C 當於市 20前<br>20222006 会社A 圧縮強度試験(JIS A 1108) 当日受取 工事2-28 鹿児島市内 20前<br>1                                                                                                    | 請 <u>年</u> 2018 ▼<br>予約No.                                                                                            | 依頼者                                                         |                 | 商金度試験(JISA 1108)                       | 当日受到                |                |                  | 鹿児島県曺於市      |              | 1      |  |
| 30202005         会社A         圧縮強度試験(JIS A 1106)         当日受取         工事2-20         面水市         回知           30202006         会社A         圧縮強度試験(JIS A 1108)         当日受取         工事2-28_         鹿児島市内         印刷                                                                                                    | 請 <u>年</u> 2018 ▼<br>予約No.<br>30202001                                                                                | 依賴者i                                                        | /118            | A TIUS                                 | 当日交                 |                | ⊥争2-2B<br>工事2.20 | 鹿児島巾内        |              |        |  |
|                                                                                                    | 請 <u>年 2018 ×</u><br>予約No.<br>30202001<br>30202004                                                                    | 依頼者i     会社A     会社A     会社A                                | /王和<br>  圧和     | 224 BE- 464 UC A 1100)                 | 21/ - 21/ -         | X              | 上争2-20           | 首於中          | En/e         | 1      |  |
|                                                                                                    | 請 <u>年 2018 </u><br>予約No.<br>30202001<br>30202004<br>30202005<br>30202005                                             | 依頼者i<br>会社A<br>会社A<br>会社A                                   | 圧和              | 諸強度試験(JIS A 1108)                      | 当日受到                | 0              | 工事2.2B           | 度旧自古内        | (oP          | 1      |  |
|                                                                                                    | 請 <u>年 2018 年</u><br>予約No.<br>30202001<br>30202004<br>30202005<br>30202006                                            | 依赖者           会社A           会社A           会社A           会社A | 正和<br>正和<br>正和  | 部建度試験(JIS A 1108)<br>育強度試験(JIS A 1108) | 当日受理                | R              | 工事2-2B_          | 鹿児島市内        | 白馬           | 1      |  |
|                                                                                                    | 請任 2018 7<br>予約No.<br>30202001<br>30202004<br>30202005<br>30202006                                                    | 低積有<br>会社A<br>会社A<br>会社A<br>会社A                             | 正和<br>正和<br>正和  | 新建度試験(JIS A 1108)<br>酸度試験(JIS A 1108)  | 当日受I<br>当日受I        | X.             | 工事2-2B_          | 鹿児島市内        | ÉDR          | 1      |  |

上記図のエリアの説明は次のとおりです。

①は各種申請書作成の手続きをおこなうボタンが並んでいます。ボタンを押すことで手続きを行うことが できます。

②は本日以降に申請された申請書の一覧が表示されます。一覧の左に編集ボタンがあるので申請内容は訂 正することができます。また、一覧の右にあるボタンで PDF として申請書を出力することができます。 本日の日付を経過してしまった情報はここには表示されません。

③は年単位で過去にユーザーが申請した情報を閲覧できます。

# 新規申請

マイページから新規申請のボタンを押すと下図のページに画面遷移します。 申請に必要な項目を入力して下さい。

要所要所で検索機能や選択項目から候補を選ぶ事で入力を補助することができます。

| 211 AN 41 O MAL                                                                                                    |                                                                                                    | 休頼老小商品を1 わし、                                                                                                    | アイださいいのウジョアト                                      |                                   |                                      |                                                                                                    |                                   |                             |
|----------------------------------------------------------------------------------------------------|----------------------------------------------------------------------------------------------------|----------------------------------------------------------------------------------------------------|---------------------------------------------------|-----------------------------------|--------------------------------------|----------------------------------------------------------------------------------------------------|-----------------------------------|-----------------------------|
| 検索                                                                                                    | 5                                                                                                    | 松田台の同号を入力し                                                                                                    | . < < < < (100 × 7 % C)                           |                                   |                                      |                                                                                                    |                                   |                             |
| 佐頼者の氏名 位前者の氏名を入力し                                                                                                    |                                                                                                    |                                                                                                    | こください(20文字まで)                                     |                                   |                                      |                                                                                                    |                                   |                             |
| 依頼者の住所                                                                                                    | Ť                                                                                                    | 依頼者の住所を入力して                                                                                                    | こください(150文字まで)                                    |                                   |                                      |                                                                                                    |                                   |                             |
| 連絡先の商員<br>検索                                                                                                    | 1                                                                                                    | 連絡先の商号を入力して                                                                                                    | てください(100文字まで)                                    |                                   |                                      |                                                                                                    |                                   |                             |
| 連絡先の担当                                                                                                    | 绪名                                                                                                    | 入力例 山田 太郎(20文号                                                                                                    | 7まで)                                              |                                   |                                      |                                                                                                    |                                   |                             |
| 連絡先の電話                                                                                                    | 番号                                                                                                    | 連絡先の電話番号を入け                                                                                                    | りしてください(20文字まで                                    | C)                                |                                      |                                                                                                    |                                   |                             |
| 成積証受取方                                                                                                    | 5法                                                                                                    | 必ず指定して下さい                                                                                                    | i.                                                |                                   | •                                    |                                                                                                    |                                   |                             |
| 工事名                                                                                                    | 入力例                                                                                                    | 00 00工事 (200文                                                                                                    | 字まで)                                              |                                   |                                      |                                                                                                    |                                   |                             |
|                                                                                                    | 鹿児島7                                                                                                    | ■                                                                                                    | ( <sup>2</sup> )                                  |                                   |                                      |                                                                                                    |                                   |                             |
| 工事場所                                                                                                    |                                                                                                    |                                                                                                    |                                                   |                                   |                                      |                                                                                                    | 1.185                             | 07                          |
| 打設年月日                                                                                                    | 省略                                                                                                    |                                                                                                    | 武禄年月日                                             | 平成 30                             | 0/03/22                              |                                                                                                    | 4388                              | 08                          |
| 印度中国                                                                                                    | (供試体                                                                                                    | 種類                                                                                                    | 供試体形状                                             |                                   | 試験結果                                 | 養生方法                                                                                                    |                                   |                             |
|                                                                                                    |                                                                                                    |                                                                                                    |                                                   |                                   |                                      | •                                                                                                    |                                   | •                           |
|                                                                                                    |                                                                                                    |                                                                                                    |                                                   |                                   |                                      |                                                                                                    |                                   |                             |
| 生コン工場名                                                                                                    |                                                                                                    |                                                                                                    |                                                   | 工種                                | 入力例 擁壁工 (50文字まで)                     |                                                                                                    |                                   |                             |
| コンクリート                                                                                                    | 重類                                                                                                    |                                                                                                    | 呼び強度 (N/mmi)                                      | スランフ                              | 1<br>1<br>1<br>2<br>1<br>- (cm)      | 骨材最大可                                                                                                    | t法 (mm)                           | セメント種類                      |
| 空白                                                                                                    |                                                                                                    | ٠                                                                                                    | 0.000                                             |                                   | 0.0 -                                |                                                                                                    | 0 -                               | 空白                          |
| 特記事項                                                                                                    |                                                                                                    |                                                                                                    |                                                   |                                   |                                      |                                                                                                    |                                   |                             |
| 発注者                                                                                                    | <i>6</i> 1                                                                                                    | 指定して下さい ・                                                                                                    | 試験手数料                                             | 個数                                | 1                                    | 単価                                                                                                    | 1,400 円                           | 金額 1,400                    |
| これより下は回<br>友き取りコアの<br>所規打設から採<br>こルをダブルク                                                                                                    | 験結果欄<br>場合、供<br>取したコ<br>リックし<br>1<br>2<br>3                                                                       | です。<br>験件番号・径・高さ・<br>アは、JIS A 1107によ<br>て入力してください<br>供試体番号                                                                                                    | <sup>備考報</sup> (は中誘者が入力し<br>) り試験のときまで「204        | てください。<br>±2℃の水中に<br>:(mm)        | 40時間以上演けておくこと」と<br>最大荷重(kN)          | なっていますのて<br>備考                                                                                                    | こ事前に試験室へる                         | 書格してください                    |
| 785                                                                                                    | 4                                                                                                    |                                                                                                    |                                                   | 予約時間<br>※予約時間                     | は、集中化を回避し「成積証」                       | この申請書<br>発行<br>チェックを<br>(1回の前理                                                                                                    | と同じデータを後<br>解除して枚数を推<br>につき最大10枚7 | 数登録したい場合<br> 定して下さい.<br> 1) |
| <ul> <li>行面号</li> <li>試験日</li> <li>※供試体形状</li> <li>※コア切断・</li> <li>(該当しない)</li> <li>※土日、祭日</li> </ul>                                                                                                    | 4<br>が「抜きI<br>キャッピン<br>は試験場!!                                                                                     | 取りコア」を選択した#<br>ングで試験日より前日の<br>検年月日と同じ日を指が<br>初所のため試験日の指が                                                                                                    | すのみ指定できます<br>D場合だけ指定します。<br>定して下さい)<br>Eはできません。   | 時間を短縮<br>考え下さい                    | するためであり、概ねの時間帯。<br>。                 | ※自動的に                                                                                                    | 特記事項欄に受付                          | 番号が付与されま                    |
| <ul> <li>(7面号)</li> <li>試験日</li> <li>※供試体形状</li> <li>※コア切断・</li> <li>(該当しない)</li> <li>※主日、祭日</li> <li>平成 30/03/2</li> </ul>                                                                                                    | 4<br>が「抜きII<br>場合は説<br>は試験場II<br>2 *                                                                              | 取りコア」を選択した!<br>ングで試験日より前日の<br>験年月日と同じ日を指う<br>初所のため試験日の指す                                                                                                    | 時のみ指定できます<br>D場合だけ指定します。<br>定して下さい)<br>ぎはできません。   | 時間を短線<br>考え下さい<br>08:30-          | するためであり、概ねの時間帯。<br>。<br>09:00        | <ul> <li>(1回の加拿<br/>※自動的に</li> <li>・</li> <li>・</li></ul>                                                                                                    | 特記事項欄に受付<br>記録する場合は解              | 番号が付与され <br>除して下さい          |
| 試験日<br>※伊試体形状<br>※コア切断・<br>(武当しない)<br>(武当しない)<br>(武士)<br>(武士)<br>(<br>(武士)<br>(<br>(<br>(<br>(<br>(<br>(<br>(<br>(<br>(<br>(<br>(<br>(<br>(<br>(<br>(<br>(<br>(<br>(<br>( | 4<br>が「抜き」<br>場合は試<br>2<br>2<br>3<br>3<br>3<br>3<br>3<br>3<br>3<br>3<br>3<br>3<br>3<br>3<br>3<br>3<br>3<br>3<br>3 | <ul> <li>取つコア」を进択した1</li> <li>シフで試験日より前日、<br/>熱味月目と同じ日を指</li> <li>図所のため試験目の指:</li> <li></li> <li></li> <li< td=""><td>900分指定できます<br/>DPA合だけ指定します。<br/>定して下さい)<br/>注はてきません。</td><td>時間を短續<br/>考え下さい<br/>08:30-<br/>22 24</td><td>するためであり、戦社の時間帯<br/>*<br/>09:00<br/>F210</td><td><ul> <li>(二面の内部)</li> <li>(二面の内部)</li></ul></td><td>時紀事項欄(二受付<br/>2録する場合は解辞</td><td>着号が付与される<br/>後して下さい</td></li<></ul> | 900分指定できます<br>DPA合だけ指定します。<br>定して下さい)<br>注はてきません。 | 時間を短續<br>考え下さい<br>08:30-<br>22 24 | するためであり、戦社の時間帯<br>*<br>09:00<br>F210 | <ul> <li>(二面の内部)</li> <li>(二面の内部)</li></ul> | 時紀事項欄(二受付<br>2録する場合は解辞            | 着号が付与される<br>後して下さい          |

### ユーザー補助コントロールの基本操作について

• 検索機能

検索ボタンを押すと選択ウインドウが全面表示され候補を選択できます。

|              | -     | -        |      |                  |
|--------------|-------|----------|------|------------------|
|              |       |          | ** - | 快楽開始             |
| 連絡先の高号       | 連絡    | 0        | 御巧   | エコノ工場有種          |
| 検索           |       |          | 1    | 阿久根生コンクリート㈱阿久根工場 |
| $\checkmark$ |       | 選択       | 2    | 阿久根生コンクリート㈱、大口工場 |
| 車絡先(O担当者     | 入力    | 選択       | 3    | アクロスコンクリート工業㈱    |
| 1            |       | 選択       | 4    | 奄美コンクリート工業㈱      |
| 東奴生の雨洋来      | () 由約 | 選択       | 5    | 荒川生コンクリート㈱       |
| 生物儿の高加重      |       | 選択       | 6    | 領有川生コンクリート       |
|              |       | 選択       | 7    | 入来生コンクリート領       |
| 成            | ŵ.    | ず選択      | 8    | インフラテック株式会社 南薩工場 |
|              |       | 選択       | 9    | ㈱出水生コン           |
|              |       | 選択       | 10   | ㈱稲留生コン           |
| 1 +          |       | 12345678 | 910  |                  |

・ドロップダウン機能

表示されたリストから候補を選択できます。

| 省略   | , |
|------|---|
| 省略   |   |
| 普通   |   |
| 軽量1種 |   |
| 軽量2種 |   |
| 舗装   |   |
| 高強度  |   |

・カレンダー選択機能

日を選択することで材齢日数は自動で計算されます。

| 0  |    | 201 | 7年12 | 2月 |    | 0  |
|----|----|-----|------|----|----|----|
| в  | 月  | 火   | 水    | 木  | 金  | ±  |
|    |    | 28  | 29   |    | 1  | 2  |
| 3  | 4  | 5   | 6    | 7  | 8  | 9  |
| 10 | 11 | 12  | 13   | 14 | 15 | 16 |
| 17 | 18 | 19  | 20   | 21 | 22 | 23 |
| 24 | 25 | 26  | 27   | 28 | 29 | 30 |
| 31 | 1  | ź   | 3    | 4  | 5  | 5  |

### ・グリッド入力

| 行番号 | 供試体番号 | 径(mm) | 高さ(mm) |
|-----|-------|-------|--------|
| 1   | No.1  | 100   | 150    |
| 2   | No.2  |       |        |
| 3   |       |       |        |
| 4   |       |       |        |

#### 表入力できます。

## ※左端のアイコンが鉛筆の状態だと編集中の状態で入力が確定していない状態を表しています。 行を上下に移動すると確定されます

・ 試験手数料の自動計算

個数を入力することで金額は自動計算されます。

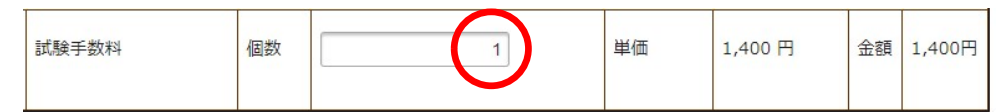

・予約状況の確認

予約状況は試験年月日で指定されている日の状況が表示されます。

下図の例だと平成 30/03/26 日の予約状況がグラフ表示対象となります。

| 打設年月日 | 平成 30/02/26 | • | 試験年月日 |  | 平成 30/03/26 |  |
|-------|-------------|---|-------|--|-------------|--|
|-------|-------------|---|-------|--|-------------|--|

例外として、供試体形状が「抜き取りコア」でコア切断・キャッピングで試験日が前日となる場合は下段にある試験日平成 30/03/22 日がグラフ表示の対象となります。

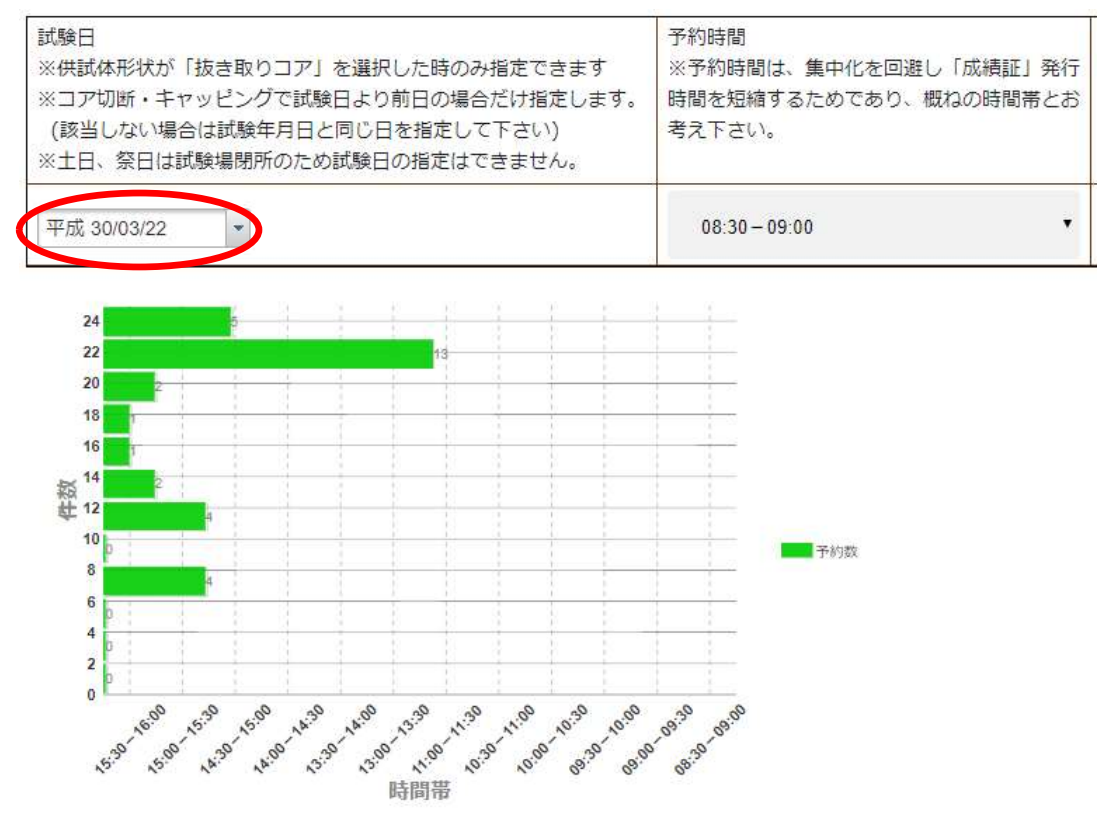

※ここで指定する時間帯は、申請者が希望予約時間帯を申請し情報を公開することで、試験の集 中時間を回避し成績証発行における待ち時間の短縮を図るために設けています。 ・ボタン

# 上記内容で申請する

ボタンが押されると入力項目に誤りが無いかシステムがチェックします。 誤りがある場合は下図のような警告が画面に表示されますので訂正再入力して下さい。

| 成績証受取方法 | 必ず指定して下さい             | ٠ |
|---------|-----------------------|---|
|         | 成績証受取方法は必ず選択する必要があります |   |

#### 申請データの保存について

入力データに問題がないようであれば「上記内容で申請する」ボタンを押して下さい。 「データは登録されました。印刷はマイーページから行えます。」

とメッセージが表示され、マイページに画面が遷移します。

申請が受理されたデータはマイページの一覧に表示されます。

| 7_#_\$                            | 11日本 二月二日 二月二日 二月二日 二月二日 二月二日 二月二日 二月二日 二月 |                   |               |          |         |          |                        |                       |           |            |      |
|-----------------------------------|--------------------------------------------|-------------------|---------------|----------|---------|----------|------------------------|-----------------------|-----------|------------|------|
| 上・「石                              | 唐归島旧鹿归島市                                   |                   | _             |          |         |          |                        |                       |           |            |      |
| 重活番号                              | 099-123-4567                               |                   | -             |          |         |          |                        |                       |           |            |      |
|                                   |                                            | -                 |               |          |         |          |                        |                       |           |            |      |
|                                   | 新規申請                                       |                   | 再発行手          | 続き       |         | 過去の申請    | 履歴を利用して申請する            |                       |           |            |      |
| 大隅 三郎]様が「                         | 申請されたもので試験日対                               | が本日以降の指           | 定のもの(成績)      | 正の発行済    | Fは除く)   |          | ✓ 手続き区分の               | )「予約キャンセル             | 」はフィルタ    | ヌリングして     | 表示した |
| 予約No.                             | 手続き区分                                      | 試験日               | 予約時間帯         | 伯司       | 續者商号    | 成績証受取方法  | 工事名                    | 工事場所                  | 再発行<br>申請 | 特記<br>事項   | 申請顧  |
| 編集 <u>180322033</u>               | 申請予約受付中                                    | 2018/03/22        | 08:30 - 09:00 | 試験室      | 1       | 当日受取     | (仮称) 285次郎ビ<br>ル新築工事   | 鹿児島市与次郎2丁<br>2295-115 | E         |            | 印刷   |
| 編集 180322034                      | 申請予約受付中                                    | 2018/03/22        | 08:30-09:00   | 試験室      |         | 当日受取     | (仮称)28与次郎ビ<br>ル新築工事    | 鹿児島市与次郎2丁<br>2295-115 | E         | <u>A</u> . | 印刷   |
| 唱集 <u>180322035</u>               | 均受付中                                       | 2018/03/22        | 08:30 - 09:00 | 試験室      |         | 当日受取     | (仮称) 2 8 与次郎ビ<br>ル新築工事 | 鹿児島市与次郎2丁<br>2295-115 | E         | Δ          | 印刷   |
| <b>唐集</b> <u>180322036</u>        | <b>₽</b>                                   | 2018/03/22        | 08:30-09:00   | 試験室      |         | 当日受取     | (仮称) 2 8 与次郎ビ<br>ル新築工事 | 鹿児島市与次郎2丁<br>2295-115 | E         | <u>A</u>   | ÉDRI |
| 予約した情報を<br>「隅 三郎]様が日<br>請年 2018 ▼ | 毎編集する項<br>申請されたもの                          | ਣ、甲請 <del>,</del> | -987720       | 10072014 | 岩合は予約No | の番号をクリック |                        |                       |           |            | -    |
| <b>尹</b> 称JNO.                    | <u> </u>                                   |                   | 续填日区7         | 3        | 成領建支    | 胡刈方法     | 上学石                    |                       | 工事場所      |            | 中語   |
| 30305043                          | 試験至                                        |                   | -UIS          | M 0302)  | 当日受取    | 25111년2  | 修工事                    | 鹿児島市山田町               | 也内        |            | 印刷   |
| 30320047                          | 177X#32(174                                |                   |               |          | REC 291 | 44444    | 1444444444             | a                     | 4999999   |            | EDBI |
| 30320048                          |                                            |                   |               |          |         | +        | +-+                    | bb                    | bbbbbb    |            | 印刷   |
|                                   | 一   一   か   削   田   詰   っ                  | ミれにナ              | ータはエ          | 段の       |         | る小される    | まり                     | hr                    |           |            | 1.00 |

# 現在申請中のデータを複数同時に作成したい場合

入力中の申請データ複製して複数同時に登録したい場合は、次の操作を行うことで利用できます。 申請手続きの画面の下部のグラフの上付近に指定項目があります。

| 依頼者の商日<br>検索                                               | }                                                        | 依頼者の商号を入力し                                               | てください(100文字まで)                                  |                                 |                                  |                  |                                   |                                               |                                          |
|------------------------------------------------------------|----------------------------------------------------------|----------------------------------------------------------|-------------------------------------------------|---------------------------------|----------------------------------|------------------|-----------------------------------|-----------------------------------------------|------------------------------------------|
| 依頼者の氏名                                                     | 2                                                        | 依頼者の氏名を入力して                                              | てください(20文字まで)                                   |                                 |                                  |                  |                                   |                                               |                                          |
| 依頼者の住所                                                     | Ť                                                        | 依頼者の住所を入力して                                              | てください(150文字まで)                                  | 6                               |                                  |                  |                                   |                                               |                                          |
| 連絡先の商員                                                     | 3                                                        | 運絡先の商号を入力して                                              | てください(100文字まで)                                  | (                               |                                  |                  |                                   |                                               |                                          |
| 様案                                                         | 者名                                                       | 入力例山田太郎(20文                                              | 字まで)                                            |                                 |                                  |                  |                                   |                                               |                                          |
| 連絡先の電話                                                     | 雷号                                                       | 連絡先の電話番号を入                                               | カしてください(20文字ま                                   | で)                              |                                  |                  |                                   |                                               |                                          |
| 成績証受取方                                                     | 法                                                        | 必ず指定して下さい                                                | Y.                                              |                                 |                                  | •                |                                   |                                               |                                          |
|                                                            | 入力得                                                      | 9 00 00工事 (200次                                          | (字まで)                                           |                                 |                                  |                  |                                   |                                               |                                          |
| L#A                                                        | 鹿児島                                                      | b市××地内(200文字ま                                            | で)                                              |                                 |                                  |                  |                                   |                                               |                                          |
| E事場所                                                       |                                                          |                                                          | 1                                               |                                 | -1                               |                  |                                   |                                               |                                          |
| 了設年月日                                                      | 省略                                                       | *                                                        | 試験年月日                                           | 平成 3                            | 0/03/22 *                        |                  |                                   | 材節                                            | 0日                                       |
| 式験項目                                                       | 10<br>(#197                                              | ず指定して下さい                                                 | ·                                               |                                 | iritiki±0                        |                  | 善生方法                              |                                               | - II                                     |
|                                                            | 27627                                                    | HP-1EXR                                                  | 0182,149,721.4                                  |                                 | \$1/2K10.9K                      |                  | 揮王乃法                              |                                               | .                                        |
|                                                            |                                                          |                                                          |                                                 |                                 |                                  |                  |                                   |                                               |                                          |
|                                                            |                                                          |                                                          |                                                 |                                 | 入力例 擁壁工 (50文字                    | :まで)             |                                   |                                               |                                          |
| Eコン工場名<br>コンクリート                                           | 重類                                                       |                                                          | 呼び強度 (N/mm)                                     | · 工種<br>スラン:                    | 7                                |                  | 骨材最大寸                             | 法 (mm)                                        | セメント種類                                   |
|                                                            |                                                          |                                                          |                                                 | スラン                             | ブフロー (cm)                        |                  | -                                 |                                               |                                          |
| 空白                                                         |                                                          | •                                                        | 0.000                                           | •                               | 0.0 -                            |                  |                                   | 0 -                                           | 空白 •                                     |
| 寺記事項                                                       |                                                          |                                                          |                                                 |                                 |                                  |                  |                                   |                                               |                                          |
|                                                            |                                                          | -                                                        |                                                 |                                 |                                  |                  | -                                 |                                               |                                          |
| 电注音                                                        |                                                          | 9 THEOLFEON                                              | 81,09 <del>,710</del> ,74                       | 1001                            | 拡大図参                             | 照                |                                   | 1,400 円                                       | 並與 1,400円                                |
| き取りコアの<br>規打設から採<br>ルをダブルク<br>行番号                          | 場合、<br>取した:<br>リック<br>1<br>2<br>3<br>4                   | 株林番号・径・高さ・<br>3アは、JIS A 1107によ<br>して入力してください 供試体番号       | 備考領は申請者が入力し<br>にり試験のときまで「20<br>径(mm) 高さ         | レてください。<br>±2℃の水中に<br>き(mm)     | -40時間以上漬けておく<br>最大荷重(kN)         | 135              | * <b>3</b> 00                     | 事前に試験室へ近                                      | 諸格してください。                                |
|                                                            | が「抜き<br>キャット<br>場合は<br>は<br>試験 <sup>均</sup>              | ■取りコア」を選択した<br>シングで試験日より前日<br>試験年月日と同じ日を指<br>副明所のため試験日の指 | 時のみ指定できます<br>の場合だけ指定します。<br>定して下さい)<br>定はできません。 | 予約時間<br>※予約時間<br>時間を短縮<br>考え下さい | は、集中化を回避し「点<br>するためであり、概ねの<br>5。 | は荷正」発行<br>2時間帯とお | この申請書<br>チェックを<br>(1回の処理<br>※自動的に | と同じデータを複<br>解除して枚数を描<br>につき最大10枚可<br>時記事項欄に受付 | 数登録したい場合は<br>定して下さい.<br>J)<br>番号が付与されます。 |
| 試験日<br>※供試体形状<br>※コア切断・<br>(該当しない<br>※土日、祭日                | 2                                                        | ÷                                                        |                                                 | 08:30 -                         | 09:00                            | •                | ☑ 複数每3                            | 録する場合は解除                                      | 象して下さい 10                                |
| 試験日<br>※供試体形状<br>※コア切断・<br>(該当しない)<br>※土日、祭日<br>平成 30/03/2 |                                                          |                                                          |                                                 |                                 |                                  | <u>ا ـــ</u>     |                                   |                                               |                                          |
| 試験日<br>※ 供試体形状<br>※ 二 ア切断・<br>(                            | 00<br>30<br>30<br>30<br>30<br>30<br>30<br>30<br>30<br>30 |                                                          | 12 14 16 18 20<br>行政                            | 22 24                           | 949at                            |                  |                                   |                                               |                                          |

### 下図は前述の赤線で囲まれた箇所を拡大したものです

| とを回避し「成績証」発行<br>であり、概ねの時間帯とお | この申請書と同じデータを複数登録したい場合は<br>チェックを解除して枚数を指定して下さい.<br>(1回の処理につき最大10枚可)<br>※自動的に特記事項欄に受付番号が付与されます。 |
|------------------------------|-----------------------------------------------------------------------------------------------|
| •                            | □ 複数毎登録する場合は解除して下さい 3 ◆                                                                       |
|                              |                                                                                               |

チェックを解除すると数値を入力可能になります (この例ですと原本以外に3申請作成されます。)

### 準備が整いましたら「上記内容で申請する」ボタンを押して下さい。

マイページに戻ると

|    | 亲         | 所規申請      |             | 再発行手続き      |            | 過去の申請       | 履歴を利用して申請する       | 新規申請(岩石の圧縮強さ試験) |       |      |
|----|-----------|-----------|-------------|-------------|------------|-------------|-------------------|-----------------|-------|------|
|    | ]様が目      | 申請されたもので調 | 試験日が本日以降    | 峰の指定のもの(成   | 減証の発行済は除く) |             |                   |                 |       |      |
|    | 予約No.     | 手続き区分     | 試験日         | 予約時間帯       | 依頼者商号      | 成績証受取方      | 法 工事名             | 工事場所            | 再発行申請 | 申請書  |
| 編集 | 180205004 | 申請予約受付中   | 20.8/02/05  | 08:30-09:00 | 株式会社キリシマ工業 | 当日          |                   |                 |       |      |
| 編集 | 180205005 | 申請予約受付中   | 20.8/02/05  | 08:30-09:00 | 株式会社キリシマ工業 | <b>判</b> 原本 | +複製3件のラ           | データが作成          | なれまし  | た。   |
| 編集 | 180205006 | 申請予約受付中   | 20: 8/02/05 | 08:30-09:00 | am. 0      |             |                   |                 |       |      |
| 編集 | 180205007 | 申請予約受付中   | 20: 8/02/05 | 08:30-09:00 | 株式会社キリシマ工業 | 当日安取        | <b>国坦10万称加限上尹</b> | 務局市文左崎附近        |       | [16] |

※予約した情報を再編集する場合は編集ボタンを、申請データをキャンセルしたい場合は予約Noの番号をクリックして下さい.

注意点は、申請情報は同じ日に同じ文書できないというシステム上の取り決めがあるため、複製文書には 特記事項欄に必ず

「この申請書は複製処理にて作成されました(予約番号) 記述内容は申請者が再編集して下さい.」

### の記述追記されます。

また、記述が追記されたままの申請書は特記事項列にアイコンが表示されますので編集ボタンを押して 文書を再編集して下さい。

|     | 新                | 規申請         |            | 再発行手                        | 続き        | 過去の申請履  | 歴を利用して申請する           |                        |           |          |        |
|-----|------------------|-------------|------------|-----------------------------|-----------|---------|----------------------|------------------------|-----------|----------|--------|
| [大隅 | 三郎]様が申記          | 青されたもので試験日; | が本日以降の指    | 定のもの(成績 <mark>)</mark>      | 正の発行済は除く) |         | ■ 手続き区分の             | )「予約キャンセル」(            | まフィルタ     | リングして    | :表示しない |
|     | 予約No.            | 手続き区分       | 試験日        | 予約時間帯                       | 依賴者商号     | 成績証受取方法 | 工事名                  | 工事場所                   | 再発行<br>申請 | 特記<br>事項 | 申請書    |
| 編集  | 180322033        | 申請予約受付中     | 2018/03/22 | 08:30-09:00                 | 試験室       | 当日受取    | (仮称)28与次郎ビ<br>ル新築工事  | 鹿児島市与次郎2丁目<br>2295-115 |           |          | EDBJ   |
| 編集  | 180322034        | 申請予約受付中     | 2018/03/22 | 08:30 <mark>- 0</mark> 9:00 | 試験室       | 当日受取    | (仮称) 28与次郎ビ<br>ル新築工事 | 鹿児島市与次郎2丁目<br>2295-115 |           | Δ        | 印刷     |
| 編集  | 180322035        | 申請予約受付中     | 2018/03/22 | 08:30 - 09:00               | 試験室       | 当日受取    | (仮称)28与次郎ビ<br>ル新築工事  | 鹿児島市与次郎2丁目<br>2295-115 |           | Δ        | 印刷     |
| 編集  | <u>180322036</u> | 申請予約受付中     | 2018/03/22 | 08:30-09:00                 | 試験室       | 当日受取    | (仮称)28与次郎ビ<br>ル新築工事  | 鹿児島市与次郎2丁目<br>2295-115 |           | Δ        | ED周J   |

※予約した情報を再編集する場合は編集ボタンを、申請データをキャンセルしたい場合は予約Noの番号をクリックして下さい.

| 様式1-        | 2号          |                             |            |            |          |             |                                       |         |          | 平历         | 成30年 0   | 2月(   | 5日     |
|-------------|-------------|-----------------------------|------------|------------|----------|-------------|---------------------------------------|---------|----------|------------|----------|-------|--------|
|             |             |                             | 7 11       | ト論由        | i i i    | 驗伏          | 插 F                                   | 自詰書     |          |            |          |       |        |
|             |             |                             | , <u> </u> | 下班及        | 百八       | · 例 化       | 积占                                    | 111音    |          |            |          |       |        |
| 公益財<br>下記   | 団法人<br>のとおり | 鹿児島県建設技術センタ-<br>, 試験を依頼します。 | - 理事長      | 長殿         | 7,       | 約悉号         | 18                                    | 0205007 | 要付       | 悉县         |          |       |        |
|             | 新 号         | 株式会社キリシマ工業                  |            |            | 1,       | 商           | 日 日 日 日 日 日 日 日 日 日 日 日 日 日 日 日 日 日 日 | イナモリ    |          | 18 17      |          |       | $\neg$ |
| 依頼          | 氏名          | 霧島一郎                        |            | 印          | 連絡       | 担当          | 者                                     | 稲留太     | Ê        |            |          |       | $\neg$ |
| 者(          | 住所          | 鹿児島県霧島市                     |            |            | 先        | 電話番         | 号                                     | 不明      |          |            |          |       |        |
| 348         | A TEL       | 压缩涂度試除/USA 110              | (0)        |            | T        | 成績          | Æ                                     | 当日受取    | ξ        |            |          |       | $\neg$ |
| PA B        | 庚損日         | 江相强度配映(JIS A 110            | 0)         |            |          | 受取方法        | 去                                     | (郵送の場合  | は返信用     | 封筒,均       | 初手をご持参   | ください  | •••)   |
| I           | 事名          | 国道10号線拡張工事                  |            |            |          |             |                                       |         |          |            |          |       |        |
| 工具          | 事場所         | 霧島市交差路付近                    |            |            |          |             |                                       |         | 打言年月日    | 9 3<br>3   | 平成30年(   | 01月08 | 8日     |
| <i>(</i> #± | 葡萄          | コンクリート                      |            | 試験         | <b>T</b> | 均なし(        | 最大                                    | 4個)     | 試<br>年月1 | <b>倹</b> 3 | 平成30年(   | 02月05 | 5日     |
| 34          | 135 754     | 1777                        |            | 結果         | <u> </u> |             | 400/1                                 | - may   | 材曲       | ĥ          | 28       | B     |        |
| 体           | 形壯          |                             | 型枠(モ       | - <i>n</i> | ド)       | 製作          |                                       |         |          | -          |          |       |        |
|             | 12 24       | Φ100×200                    |            |            |          |             |                                       |         |          |            |          |       |        |
| 生コン         | /工場名        | イナモリ工業                      |            |            |          | -           |                                       |         |          |            |          |       |        |
|             | コン          | クリート種類                      | 呼び強        | ig :       | スラ       | <b>シプフロ</b> | 1-                                    | 骨材最大    | ;寸法      |            | セメント     | 種類    |        |
|             |             |                             | 33 N/      | /mi        |          | 10 cm       | No al.                                | 25 m    | m        |            |          |       |        |
| I           | 種           | 擁壁工事                        | _          |            | _        | 3           | 費生                                    | 標準養生    | _        |            |          |       | -      |
| 特許          | 记事項         | この申請書は複製処理に                 | て作成され      | れました(      | 180      | 205007      | 7) 記                                  | 述内容は用   | 目請者力     | 「再編        | 集して下る    | さい.   | 4      |
| 発           | 注者          | 県                           |            |            | _        |             |                                       |         |          |            |          |       |        |
| 試験          | 手数料         | 個数 1個                       |            | 単価         |          | 1,4         | 400F                                  | 9       | 金都       | 1          | 1,40     | 0円    |        |
|             |             |                             | ¥.         | 占付         | 林        | 関           |                                       |         |          |            | 成績証      | 受取確   | 認      |
|             |             |                             |            |            |          |             |                                       |         |          |            |          |       |        |
| · _ t       | れより下に       | は,試験結果欄です。                  | 7          |            |          |             |                                       |         |          |            | _        |       |        |
| · 抜き        | き取りコフ       | の場合,供試体                     | ょうに        | 治記る        | ×1       | ってい         | ١ŧ                                    | すので     | TT TE    |            |          |       | _      |
| 供書          | 試体番号        |                             | × > ~      |            |          | 0 - 0       |                                       | 9 0     |          | . 0        |          | ;<br> | $\neg$ |
|             |             |                             | 2010       |            |          |             |                                       |         |          |            | <u> </u> |       | $\neg$ |
|             |             |                             |            |            |          |             |                                       |         |          |            |          |       | $\neg$ |
| <u> </u>    |             |                             |            |            |          |             |                                       |         |          |            |          |       | $\neg$ |
| 使用          | 目試験機器       |                             |            |            |          |             |                                       |         |          |            |          |       |        |
| Æ           | E縮試験機       | No.                         |            |            |          |             |                                       |         |          |            |          |       |        |

ユーザ側が必ず特記事項欄は再編集して下さい。

(例えば特記事項欄を消去して"その1"、"その2"などの記述変更の作業を行ってください。)

## 新規申請データを再編集するには

#### 新規申請したデータを再度編集したい場合は、マイページから編集を行うことができます。

ログオフ ユーザー情報の変更

| ユーサー名                                 | 鹿児島 太郎                             |                                           |                     |                      |         |                  |                                                                             |               |       |
|---------------------------------------|------------------------------------|-------------------------------------------|---------------------|----------------------|---------|------------------|-----------------------------------------------------------------------------|---------------|-------|
| 住所                                    | 鹿児島県鹿児島市東                          | 開町1番                                      |                     |                      |         |                  |                                                                             |               |       |
| 電話番号                                  | 099-268-5708                       |                                           |                     |                      |         |                  |                                                                             |               |       |
|                                       | 新規申請                               |                                           | 再発行手続               | ŧ                    | 過去の申請履歴 | を利用して申請す         | る新規                                                                         | 申請(岩石の圧縮強     | さ試験)  |
| 記島太郎]様が申<br>予約No.                     | 申請されたもので試験<br>手続き区分                | (日が本日以降の)<br>試験日                          | 指定のもの(成績証(<br>予約時期帯 | の発行済は除く)             | 成績証受取方法 | 丁事名              | 丁事場所                                                                        | <b>西</b> 登行由諸 | 由諸隶   |
| 10202001                              | 中語系約形付中                            | 2019/02/02                                | 08:30 - 09:00       | ۵.۵۰۰ ۸              |         | 工事2.24           | <u>中</u> 月<br>一<br>一<br>一<br>一<br>一<br>一<br>一<br>一<br>一<br>一<br>一<br>一<br>一 | 137613-1-89   | CoPi  |
|                                       | 中间小小文刊中                            | 2010/02/02                                | 11:00 - 11:30       | <u>∠</u> τ⊥A<br>⇔2+Δ | 当口文权    | 工事2-2A<br>工事2-2B | 度旧自志内                                                                       |               |       |
| 120202004                             | 由諸予約受付由                            | 2018/02/02                                | 08:30 - 09:00       | 会社会                  | 当日受取    | 工事2-20           | 自於市                                                                         |               | EP/63 |
| 120202005                             | 市前 3 小 5 文 13 平                    | 2018/02/02                                | 08:30 - 09:00       | 会計A                  | 当日受取    | 工事2-20<br>工事2-2B | 鹿児島市内                                                                       |               | Én Bi |
| 100205001                             | 由諸予約受付中                            | 2018/02/05                                | 11:00 - 11:30       | 会社A                  | 当日受取    | <u>テスト2-5A</u>   | 曾於市                                                                         |               | FORI  |
| 100206001                             | 申請予約受付中                            | 2018/02/06                                | 08:30-09:00         | 会社A                  | 当日受取    | 丁事2-2C           | 曽於市                                                                         |               | EORI  |
| #J 10 前報2 #<br>豊島太<br>年 2018<br>予約No. | 11冊典 9 9 8日は福美<br>目請されたもの)<br>依頼者語 | 御号 日日 日日 日日 日日 日日 日日 日日 日日 日日 日日 日日 日日 日日 | 式験項目区分              |                      | 成績証受取方法 | - 「こい・<br>工事名    | Iŧ                                                                          | 場所            | 申請書   |
| 02001                                 |                                    | 圧縮                                        | 強度試験(JIS A 1108)    | 当日受耳                 | Σ       | 工事2-2A           | 鹿児島県曽於市                                                                     | 市 印刷          | ]     |
| 02004                                 |                                    | 圧縮                                        | 強度試験(JIS A 1108)    | 当日受耳                 | X -     | 工事2-2B           | 鹿児島市内                                                                       | 白扇            |       |
| 02005                                 |                                    | <b>도</b> 縮                                | 強度試験(JIS A 1108)    | 当日受耳                 | R       | 工事2-2C           | 曽於市                                                                         | ED開J          |       |
| 02006                                 |                                    |                                           | · 度試験(JIS A 1108)   | 当日受用                 | 2       | 工事2-2B_          | 鹿児島市内                                                                       | 白周            |       |

[編集]ボタンを押すことで再編集することができます。 この一覧に表示されているデータは本日以降に申請予約されたデータが表示されます。 一覧に表示されているデータ試験日が来るまでは何度でも再編集できますが、建設技術センタ ーにて試験が実施され成績証が発行された時点で、ユーザーは編集できなくなります。

# 新規申請データを印刷するには

#### 新規申請したデータはマイページから PDF データにして印刷を行うことができます。

|                          |                          |                | 建設            | 工事材料試験    | 受付システム      | マイページ        |       |       |     |
|--------------------------|--------------------------|----------------|---------------|-----------|-------------|--------------|-------|-------|-----|
| 現在ログインして                 | いる方の情報                   |                |               |           |             |              |       |       |     |
| ユーザー名                    | 鹿児島太郎                    |                |               |           |             |              |       |       |     |
| 住所                       | 鹿児島県鹿児島市                 |                |               |           |             |              |       |       |     |
| 電話番号                     | 099-123-4567             |                |               |           |             |              |       |       |     |
|                          |                          |                |               |           |             |              |       |       |     |
|                          | 新規申請                     |                | 再発行           | 手続き       | 過去の申請       | 履歴を利用して申請する  |       |       |     |
| 観見島 太郎)様                 | が本日(平成29/12/2)           | 6)申請されたも       | 5 <b>0</b>    |           | _           |              |       |       |     |
| 予約No.                    | 手続き区分                    | 試験日            | 予約時間帯         | 依頼者商号     | 成績証受取方法     | 工事名          | 工事場所  | 再発行申請 | 申請書 |
| ·<br>唐集 <u>171226008</u> | 申請予約受付中                  | 2017/12/26     | 15:30 - 16:00 | 鹿児島建設     | 当日受取        | 出水港改修工事(1工区) | 出水市港町 |       | 白扇  |
| 予約した情報を<br>鹿児島 太郎]様      | 再編集する場合は編集<br>が過去に申請されたも | 亀ボタンを、申<br>5の) | 請データをキャン      | セルしたい場合はう | 予約Noの編集をクリッ | クして下さい.      |       |       |     |
| 予約No.                    | 依頼                       | 者商号            | 試験項目          | 区分        | 成績証受取方法     | 工事名          | 工事場所  |       | 申請書 |
| ■請履歴があり言                 | きせん.                     |                |               |           |             |              |       |       |     |
| Distance                 |                          |                |               |           |             |              |       |       |     |

| □ 建設工事材料試験受付シ × □ SinseiReport.aspx ×                      |                                                                                   | Θ - □ ×  |
|------------------------------------------------------------|-----------------------------------------------------------------------------------|----------|
| ← → C ① server2012/materialTest/members/reports/SinseiRepo | rt.aspx?mode=export                                                               | ९☆ 🗷 🗷 : |
| 🔢 アプリ 🔓 Google 🐄 Yahoo! JAPAN 🕒 SERVER2012 📒 開発用 📒         | 個人 📃 Gis研究 📒 Maps 📙 サービス 📙 後で読む記事                                                 |          |
| SinseiReport.aspx                                          | 171                                                                               | ¢ ± ē    |
|                                                            |                                                                                   |          |
|                                                            | संग्रहमेन मार्ग्डस्टिकरण<br>स्रि.सं व्य                                           |          |
|                                                            | 21版字款料 領 款 3種 単価 1,400円 全額 4,200円                                                 |          |
|                                                            | 1071-0071 10 1-0-0-0100<br>1000-000-000-0000<br>1000-000-00                       |          |
|                                                            | ・ これより FL1,00000米間です。<br>- 放き取りコアの場合,体別体着外,防-高さ,備考備上,申請者で記入してください。<br>- (1995年4月) | (#)      |
|                                                            | No.1 50 100                                                                       |          |
|                                                            | No.2 50 100<br>No.3 50 100                                                        |          |
|                                                            | ZEXBE                                                                             | -        |

上図のように別タブで PDF が表示されます。

最近のブラウザは PDF 表示機能を内蔵してます。お使いのブラウザによっては PDF の画面表示やアイコンの配置に違いがあります。印刷手順はブラウザに従って適切に操作して下さい。

### 新規申請データを印刷するには(PDF 表示されない場合の対処方法)

マイページから印刷ボタンを押しても PDF が表示されない場合は次のようなケースが考えられます。

- ポップアップがブロックされている。
   申請データの PDF ファイルは利用しているブラウザに別タブで表示されます。
   多くのブラウザでは別タブでポップアップするのをブロックする機能がデフォルトで有効な状態になっています。
  - Google Chrome の解除方法

ブラウザのアドレスバー右端

□ ポップアップがブロックされました ☆

アイコンが表示されているのでクリックして http://kago-kengi-cals.jpを常に許可するに変更する

Microsoft Edge の解除方法

 画面下部にブロックの確認が表示されるので
 常に許可を選択する

Microsoft Edge は、www.kago-kengi-cals.jp からのポップアップをプロックしました。 - 度のみ許可 常に許可

- セキュリテイソフトが動作している。
   お使いのセキュリティソフトの指示のしたがって下さい。
- ブラウザに PDF 表示機能がない
   PDF 表示機能があるブラウザをご利用下さい。

### 新規申請データ(申請日時予約)をキャンセルするには

# 新規申請したデータをキャンセルしたい場合は、マイページからキャンセルをを行うことができます。

|                          |                          |                                                | 建設]         | [事材料試験      | 受付システム            | マイページ                      |         |       |     |
|--------------------------|--------------------------|------------------------------------------------|-------------|-------------|-------------------|----------------------------|---------|-------|-----|
| 在ログインして                  | いる方の情報                   |                                                | R.          | 約 No のキ     | 数字を押して            | 「下さい                       |         |       |     |
| ユーザー名                    | 鹿児島太郎                    |                                                |             |             |                   |                            |         |       |     |
| 住所                       | 鹿児島県鹿児島市                 |                                                |             |             |                   |                            |         |       |     |
| 電話番号                     | 099-123-4567             |                                                |             |             |                   |                            | 1       |       |     |
| 予約No.<br>導集 171226008    | 手続き区分申請予約受付中             | 試験日 2017/12/26                                 | 予約時間帯       | 依頼者商号 鹿児島建設 | 成績証受取方法           | <b>工事名</b><br>出水港改修工事(1工区) | 工事場所    | 再発行申請 | 申請書 |
| <br>予約した情報を<br>即見島 太郎1様/ | 毎編集する場合は編集<br>が過去に申請されたま | レーレート 「「「「「」「」「」「」「」「」「」「」「」「」「」「」「」「」「」」「」「」「 | 請データをキャン1   | コルしたい場合は予   | 予約Noの編集をクリッ       | クして下さい.                    |         |       |     |
|                          |                          |                                                | - SARAYE CH | zΔ          | 成绩证码而方法           | 丁亩夕                        | TabiBac |       |     |
| 予約No.                    | 依頼                       | 者簡号                                            | 武康項曰,       | <u>×</u> 75 | DAMAGE SCHOOJ ILA | エキロ                        | 工事物们    |       | 申請書 |
| 予約No.<br>請履歴がありま         | <b>依頼</b><br>せん.         | 首偽号                                            | 武康項曰        | 275         | DAMAGE X4X/J/X    | Tåd                        | 工业物内    |       | 申請書 |

#### 選択行が下図のように変換します。

[鹿児島 太郎]様が本日(平成29/12/26)申請されたもの

| 予約No.     | 手続き区分   | 試験日        |      |
|-----------|---------|------------|------|
| 171226008 |         | 2017/12/26 | 15.2 |
| 更新 キャンセル  | 甲請予約受何中 | 2017/12/20 | 15.5 |

予約キャンセルを選んで更新ボタンを押します。

| 予約No.      | 手続き区分                | 試験日        |
|------------|----------------------|------------|
| 171226008  |                      | 2047/42/26 |
| 更新 キャンセル   | 予約キャンセル ▼<br>申請予約受付中 | 2017/12/26 |
| ※予約した情報を   | 予約キャンセル              | ンを、申請デー    |
| [鹿児島 太郎]様) | 紛失の為<br>申請内容の変更の為    |            |
| 予約No.      | 複数の成績証が必要な為          | 3          |

| 1-9-4                                                | 鹿児島 太郎                                                                                                    |                                    |               | _               | +                      | はおにたい土」               | +=    |       |     |
|------------------------------------------------------|----------------------------------------------------------------------------------------------------|------------------------------------|---------------|-----------------|------------------------|-----------------------|-------|-------|-----|
| 住所                                                   | 鹿児島県鹿児島市                                                                                                    |                                    |               | -               | キャノビル                  | 人態になりまし               | ノこ    |       |     |
| 電話番号                                                 | 099-123-4567                                                                                                    |                                    |               |                 |                        |                       |       |       |     |
|                                                      | * lachat                                                                                                    | -                                  |               |                 | Wtett                  |                       |       |       |     |
|                                                      | 新規甲請                                                                                                    |                                    | 冉発行           | <b>≢</b> s.     | 過去の甲記                  | 履歴を利用して甲請する           |       |       |     |
| 副島太郎]様力                                              | 本日(平成29/12/26                                                                                                    | 5)申請されたも                           | 50            |                 |                        |                       |       | 1     |     |
| 予約No.                                                | 手続き区分                                                                                                    | inter                              | 予約時間帯         | 依賴者商号           | 成績証受取方法                | 工事名                   | 工事場所  | 再発行申請 | 申請書 |
|                                                      |                                                                                                    |                                    | 15:30 - 16:00 | 鹿児島建設           | 当日受取                   | 出水港改修工事(1工区)          | 出水市港町 |       | 印刷  |
| <u>171226008</u>                                     | 予約キャンセル                                                                                                    | 2017/12/26                         |               |                 |                        |                       |       |       |     |
| ■ <u>171226008</u><br>約した情報をP                        | 予約キャンセル           再編集する場合は編集                                                                                                    | 2017/12/26<br>ボタンを、申               | 請データをキャン      | セルしたい場合は予       | 予約Noの編集をクリッ            | クして下さい.               |       |       | 1   |
| <u>171226008</u><br>約した情報を副<br>記島 太郎]様わ              | 予約キャンセル     「       再編集する場合は編集       3       3       3       4       5       5       5       5       6       5       6       6       7       7       6       7       7       7       7       8       7       7       7       7       7       7       7       7       7       7       7       7       8       7       7       8       7       8       8       9       9       9       9       9       9       9       9       9       9       9       9       9       9       9       9       9       9       9       9       9       9       9       9       9       9 | 2017/12/26<br>ボタンを、申<br>の)         | 請データをキャン      | セルしたい場合は予       | P約Noの編集をクリッ            | クして下さい.               |       |       |     |
| 171226008<br>約した情報を副<br>記島 太郎]様カ<br>予約No.            | 予約キャンセル     ・       再編集する場合は編集       ・       ・       ・       ・       ・       ・       ・       ・       ・       ・       ・       ・       ・       ・       ・       ・       ・       ・       ・       ・       ・       ・       ・       ・       ・       ・       ・       ・       ・       ・       ・       ・       ・       ・       ・       ・       ・       ・       ・       ・       ・       ・       ・       ・       ・       ・       ・       ・       ・       ・       ・       ・       ・       ・       ・       ・       ・       ・       ・       ・       ・       ・       ・       ・       ・ | 2017/12/26<br>Eボタンを、申<br>の)<br>者商号 | 請データをキャン・     | セルしたい場合は予<br>区分 | 予約Noの編集をクリッ<br>成績証受取方法 | クして下さい.<br><b>工事名</b> | 工事場所  |       | 申請書 |
| 171226008<br>約した情報を副<br>記島 太郎]様わ<br>予約No.<br>履歴がありま1 | 予約キャンセル     *       再編集する場合は編集       *過去に申請されたも       依頼       さん。                                                                                                    | 2017/12/26<br>ボタンを、申<br>の)         | 請データをキャン・     | セルしたい場合はう<br>区分 | 予約Noの編集をクリッ<br>成績証受取方法 | クして下さい.<br><b>工事名</b> | 工事場所  |       | 申請書 |

以上の操作で申請データは予約キャンセルされました。

## 再発行手続き

成績証を再発行したい場合に選択します。ここで行える機能は成績証を再発行する日時の予約です。 再発行するには別途再発行申請理由書が必要となるります。本システムのリンク先の情報を読まれてか ら手続きを行ってください。

| 再発行手続きの日時を予約する |  |
|----------------|--|
|                |  |
|                |  |
|                |  |

再発行手続きの日時を予約する場合はボタンを押して下さい。

|                 |                 |                           | 2017年12月        |                 |                 | >>              |                                                      |
|-----------------|-----------------|---------------------------|-----------------|-----------------|-----------------|-----------------|------------------------------------------------------|
| B               | 月               | 火                         | 水               | 木               | 金               | ±               | 08:30 - 09:00                                        |
| 26              | 27              |                           |                 |                 | 1               | 2               | 10:00 – 10:30<br>10:30 – 11:00                       |
| 3               | <u>4</u>        | 5                         | <u>6</u>        | Z               | <u>8</u><br>2件  | 9<br>3件         | ₩ 11:00 - 11:30<br>至 13:00 - 13:30<br>第 7 %<br>第 7 % |
| <u>10</u>       | <u>11</u><br>2件 | 12<br>10件                 | <u>13</u><br>6件 | <u>14</u>       | <u>15</u>       | <u>16</u>       | 13:30 - 14:00<br>14:00 - 14:30<br>14:30 - 15:00      |
| 17              | <u>18</u>       | <u>19</u><br>1件           | <u>20</u><br>1件 | <u>21</u><br>1件 | <u>22</u><br>3件 | <u>23</u><br>4件 | 15:00 – 15:30                                        |
| <u>24</u><br>2件 | <u>25</u><br>6件 | 26<br>7件                  | <u>27</u>       | <u>28</u>       | <u>29</u>       | <u>30</u>       | 0 2 4 6 8 10 12 14 16 18 20 22 24<br>件数              |
| <u>31</u>       | 1               | 2                         | 3               | 4               |                 | 6               | 2017/12/26 日の予約状況                                    |
| 約希望時間<br>績証発行番号 | 08:30-<br>6 第   | ・09:00<br>0 - (<br>定して下さい |                 | 予約<br>変更        | 希望時<br>事由を      | 間と成約<br>選んで」    | 責証発行番号、<br>上記内容で申請するのボタンを押して下さい                      |

カレンダーから日を選んで予約状況を確認してから申請して下さい。

# 再発行手続きを行なったデータはマイページにて確認できます。 再発行のデータの場合、編集・印刷のボタンは無関係なので利用できません。

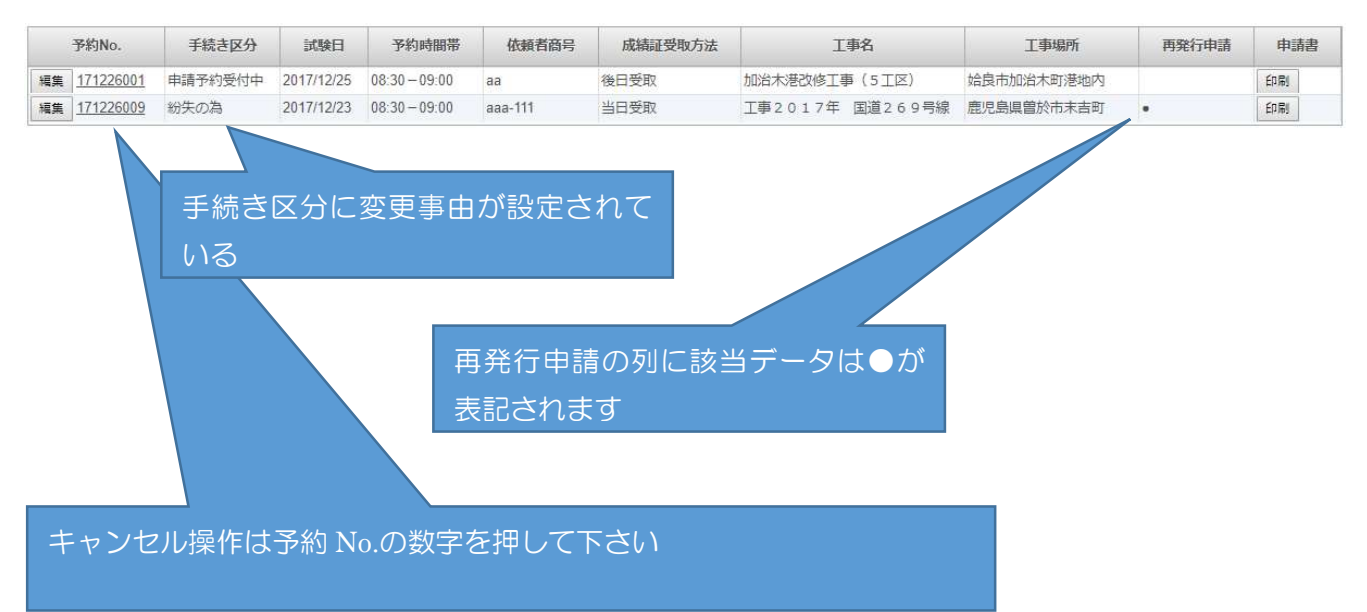

### 過去の申請履歴を利用して申請する

過去に申請した情報をテンプレートとして複製し、新たに申請したい場合に利用します。再利用ボタン を押すと申請の編集画面になるので、申請日を変更して再申請を行なえます。

(※本システムは同じ日に同一の文書が複数保存できないように設定されています。同一の文書になら ないように特記事項欄に予約 No.を自動で追記し差別化しています。この状態ですと申請書にそのまま記 載されてしまうので、必ず利用者が文言を訂正する等の作業を行ってください。)

| 清履歴を利用し                                          | <b>X X</b>                                                                                                    |                                                                                                    |                                                                                                    |                                                                                                    |                                                                                                    | θ                                                                             |                                                                                                    |                                                                                                    |
|--------------------------------------------------|----------------------------------------------------------------------------------------------------|----------------------------------------------------------------------------------------------------|----------------------------------------------------------------------------------------------------|----------------------------------------------------------------------------------------------------|----------------------------------------------------------------------------------------------------|-------------------------------------------------------------------------------|----------------------------------------------------------------------------------------------------|----------------------------------------------------------------------------------------------------|
| () server2                                       | 012/materialTest/meml                                                                                          | pers/rireklist.aspx                                                                                                    |                                                                                                    |                                                                                                    |                                                                                                    | \$                                                                            |                                                                                                    | <b>10</b> E                                                                                                    |
| Google Y                                         | Yahoo! JAPAN                                                                                                   | /ER2012 <mark>]</mark> 開発用                                                                                                    | ] 📒 個人 📙 Gis研究 📙 Maps                                                                                                    | 📙 サービス 📙 後で読む                                                                                                    | む記事                                                                                                    |                                                                               |                                                                                                    |                                                                                                    |
|                                                  |                                                                                                    |                                                                                                    |                                                                                                    |                                                                                                    |                                                                                                    |                                                                               |                                                                                                    |                                                                                                    |
|                                                  |                                                                                                    |                                                                                                    | 過去の申請履歴を                                                                                                    | 利用して申請す                                                                                                    | する                                                                                                    |                                                                               |                                                                                                    |                                                                                                    |
|                                                  |                                                                                                    |                                                                                                    |                                                                                                    |                                                                                                    |                                                                                                    |                                                                               |                                                                                                    |                                                                                                    |
| インしている                                           | 5方の情報                                                                                                    |                                                                                                    |                                                                                                    |                                                                                                    |                                                                                                    |                                                                               |                                                                                                    |                                                                                                    |
| ザー名                                              |                                                                                                    |                                                                                                    | 1                                                                                                    |                                                                                                    |                                                                                                    |                                                                               |                                                                                                    |                                                                                                    |
| EPH                                              | 鹿児島県曽於市末吉町二                                                                                                    | ノ <mark>方</mark>                                                                                                    | -                                                                                                    |                                                                                                    |                                                                                                    |                                                                               |                                                                                                    |                                                                                                    |
| 播号                                               |                                                                                                    |                                                                                                    | -                                                                                                    |                                                                                                    |                                                                                                    |                                                                               |                                                                                                    |                                                                                                    |
|                                                  |                                                                                                    |                                                                                                    | 1                                                                                                    |                                                                                                    |                                                                                                    |                                                                               |                                                                                                    |                                                                                                    |
| 2017 ▼                                           | •                                                                                                    |                                                                                                    | 含む 「実行 解除                                                                                                    |                                                                                                    |                                                                                                    |                                                                               |                                                                                                    |                                                                                                    |
| 受付番号                                             | 依頼者                                                                                                    | 予約時間帯                                                                                                    | 試験項目区分                                                                                                    | 成結証受取方法                                                                                                    | 工事名・工事場所                                                                                                    | 申                                                                             | 請書的                                                                                                    | 印刷                                                                                                    |
| 171226009                                        | aaa-111 bbb                                                                                                    | 08:30 <b>- 0</b> 9:00                                                                                                    | 圧縮強度試験(JIS A 1108)                                                                                                    | 当日受取                                                                                                    | 工事2017年 国道269号線 鹿児島県曽於市末吉町                                                                                                    | PDF                                                                           |                                                                                                    |                                                                                                    |
| 171226007                                        | 商号A bb                                                                                                    | 08:30-09:00                                                                                                    | 圧縮強度試験(JIS A 1108)                                                                                                    | 当日受取                                                                                                    | 加治木港改修工事 姶良                                                                                                    | PDF                                                                           |                                                                                                    |                                                                                                    |
| 171226006                                        | aa bb                                                                                                    | 08:30-09:00                                                                                                    | 圧縮強度試験(JIS A 1108)                                                                                                    | 後日受取                                                                                                    | jis1108 供試体 3 組テスト その 2                                                                                                    | PDF                                                                           |                                                                                                    |                                                                                                    |
| 171226005                                        | aa bb                                                                                                    | 08:30-09:00                                                                                                    | 圧縮強度試験(JIS A 1108)                                                                                                    | 後日受取                                                                                                    | jis1108 供試体 3 組テスト                                                                                                    | PDF                                                                           |                                                                                                    |                                                                                                    |
| 171226004                                        | 商号 A bb                                                                                                    | 08:30 <mark>- 09:0</mark> 0                                                                                                    | 曲げ強度試験(JIS A 1106)                                                                                                    | 当日受取                                                                                                    | jis1106 3本平均だよ                                                                                                    | PDF                                                                           |                                                                                                    |                                                                                                    |
|                                                  | and and a second second second second second second second second second second second second second second se | 09-20-00-00                                                                                                    | □工编注度时候/US Δ 1108 - 1107)                                                                                                    | 出日受取                                                                                                    | 1108 1107(コンクリートコア) 不明                                                                                                    | PDF                                                                           |                                                                                                    |                                                                                                    |
| 171226003                                        | 脑号A bb                                                                                                    | 00.30-03.00                                                                                                    | VTWEDBERGERGERGERGERGERGERGERGERGERGERGERGERGE                                                                                                    |                                                                                                    |                                                                                                    |                                                                               |                                                                                                    |                                                                                                    |
| 171226003<br>171226002                           | <sup>商号 A bb</sup><br>株式会社1 2 3 中西                                                                             | 08:30-09:00                                                                                                    | 压縮強度試驗(JIS A 1108 · 1107)                                                                                                    | 当日受取                                                                                                    | 工事12月 鹿児島県曽於市財部町                                                                                                    | PDF                                                                           |                                                                                                    |                                                                                                    |
| 171226003<br>171226002<br>171226001              | 商号 A bb<br>株式会社1 2 3 中西<br>aa bb                                                                               | 08:30 - 09:00<br>08:30 - 09:00                                                                                                    | 正縮強度試験(JIS A 1108・1107)<br>圧縮強度試験(JIS A 1108・1107)<br>圧縮強度試験(JIS A 1108)                                                                                                    | 当日受取後日受取                                                                                                    | 工事12月鹿児島県曽於市財部町<br>加治木港改修工事(5工区) 姶良市加治木町港地内                                                                                                    | PDF                                                                           |                                                                                                    |                                                                                                    |
| 171226003<br>171226002<br>171226001<br>171225006 | 脑号 A bb<br>株式会社 1 2 3 中西<br>aa bb<br>aa bb                                                                     | 08:30 - 09:00<br>08:30 - 09:00<br>08:30 - 09:00<br>13:00 - 13:30                                                                                                   | 正縮強度試験(JIS A 1108 · 1107)<br>圧縮強度試験(JIS A 1108)<br>圧縮強度試験(JIS A 1108)<br>圧縮強度試験(JIS A 1108)                                                                                           | 当日受取       後日受取       後日受取                                                                                                    | 工事12月 鹿児島県曽於市財印町<br>加治木港改修工事(5工区) 姶良市加治木町港地内<br>jis1108 供試体3組テストその2                                                                                                    | PDF<br>PDF<br>PDF                                                             |                                                                                                    |                                                                                                    |
|                                                  | () Server 2<br>Google ¥/<br>「一名<br>所<br>量号<br>017 ▼ [<br>受付番号<br>171226009<br>171226007<br>171226005           | (こしている方の)情報<br>びっている方の)情報<br>びっ名<br>新 鹿児島県曽於市末吉町二<br>番号<br>017 ▼ ▼<br>反付番号 依頼者<br>171226009 aaa-111 bbb<br>171226007 商号 A bb<br>171226006 aa bb<br>171226005 aa bb | (こしている方の)情報<br>ゲー名<br>所 歴児島県曽於市末吉町二ノ方<br>番号<br>017 ▼ ▼ 1<br>受付番号 依頼者 予約時間帯<br>171226009 aaa-111 bbb 08:30 - 09:00<br>171226007 商号 A bb 08:30 - 09:00<br>171226005 aa bb 08:30 - 09:00 | Google Y Yahoo! JAPAN        SERVER2012        開発用        個人        Gis研究        Maps         通去の申請履歴を         パンしている方の/情報         ザー名                 Maps         ガー名                                                                                                    < | Google Yr Yahool JAPAN ♪ SERVER2012 ● 開発用 ● 個人 ● Gis研究 ● Maps ● サービス ● 後で係         過去の申請履歴を利用して申請         パンしている方の情報         ザー名         所 鹿児島県曽於市末吉町ニノ方         番号         017 ▼ ▼         ● 依頼者         予約時間帯         試験項目区分         成緒証受取方法         171226009         aaa-111 bbb       08:30 - 09:00         圧縮強度試験(JIS A 1108)       当日受取         171226006       aa bb       08:30 - 09:00       圧縮強度試験(JIS A 1108)       当日受取         171226005       aa bb       08:30 - 09:00       圧縮強度試験(JIS A 1108)       後日受取 | Google Yr Yahool JAPAN I SERVER2012 ● 開発用 ● 但人 ● Gis研究 ● Maps ● サービス ● 後で供む記事 | Google Yr Yahool JAPAN () SERVER2012 () 開発用 () 個人 () Gis研究 () Maps () サービス () 後で限な記事       過去の申請屈歴を利用して申請する       パンしている方の情報<br>サー名     一       ガー名     一       所     庶児島県曽於市末吉町ニノ方       参号     () 「マ () () () () () () () () () () () () () | Google Y Yahoo! JAPAN SERVER2012        服発用 () Gis研究 () Maps () サービス () 後で読む回事         過去の申請履歴を利用して申請する         (ンしている方の情報<br>サー名 () たいる方の情報<br>サース () たいる方の情報         サース () たいる方の情報       () () () () () () () () () () () () () ( |

再利用ボタンを押して申請手続きを行えます

### 岩石試験の申請

マイページから新規申請(岩石の圧縮強さ試験)のボタンを押すと下図のページに画面遷移します。 申請に必要な項目を入力して下さい。

要所要所で検索機能や選択項目から候補を選ぶ事で入力を補助することができます。

※入力の手順はコンクリート試験申請と同じです。

| 依頼者の商<br>検索                                                                                              | 号                                                                                                    | 依頼者の商号を入力し                                         | てください(10                         | 00文字 | まで)                        |                    |                 |                     |              |                   |                                              |                                           |
|----------------------------------------------------------------------------------------------------|----------------------------------------------------------------------------------------------------|----------------------------------------------------|----------------------------------|------|----------------------------|--------------------|-----------------|---------------------|--------------|-------------------|----------------------------------------------|-------------------------------------------|
| 依頼者の氏                                                                                                    | 絕                                                                                                    | 佐頼者の氏名を入力し                                         | てください(20                         | )文字3 | Eで)                        |                    |                 |                     |              |                   |                                              |                                           |
| 依頼者の住                                                                                                    | 主所                                                                                                    | 依頼者の住所を入力し                                         | てください(15                         | 50文字 | まで)                        |                    |                 |                     |              |                   |                                              |                                           |
| 連絡先の<br>積<br>検索                                                                                          | 6号                                                                                                    | 連絡先の商号を入力し                                         | てください(1(                         | 00文字 | まで)                        |                    |                 |                     |              |                   |                                              |                                           |
| 連絡先の担                                                                                                    | 目当者名                                                                                                    | 入力例 山田 太郎(20文字まで)                                  |                                  |      |                            |                    |                 |                     |              |                   |                                              |                                           |
| 連絡先の電                                                                                                    | 話番号                                                                                                    | <ul> <li>(番号) 逮縮先の電話番号を入力してください(20文字まで)</li> </ul> |                                  |      |                            |                    |                 |                     |              |                   |                                              |                                           |
| 成績証受助                                                                                                    | <b>政方法</b> めず指定して下さい                                                                                                    |                                                    |                                  |      |                            |                    |                 |                     |              |                   |                                              |                                           |
|                                                                                                    | 入力例                                                                                                    | 00 00工事(200文:                                      | 字まで)                             |      |                            |                    |                 |                     |              |                   |                                              | ٦                                         |
| 工事名                                                                                                    | 鹿児島市                                                                                                    | ħ××地内(200文字まで                                      | )                                |      |                            |                    |                 |                     |              |                   |                                              | -                                         |
| 工事場所                                                                                                    | जिन्हे क                                                                                                    | 002/02                                             |                                  | 1410 | <b>#80</b>                 |                    | aret.           | 20/02/22            |              |                   |                                              | -                                         |
| 試驗適用                                                                                                    | FR. 50                                                                                                    | 230/03/22 * 試験年月日                                  |                                  |      |                            |                    | 平成 30/03/22 *   |                     |              | て下さい              | -                                            |                                           |
|                                                                                                    | 入力例                                                                                                    | 捕壁工(50文字まで)                                        |                                  |      |                            |                    |                 |                     |              | _                 |                                              |                                           |
| 工種                                                                                                    |                                                                                                    |                                                    |                                  |      |                            | 水中酒園<br>※1         |                 |                     |              |                   |                                              |                                           |
| 特記事項                                                                                                    |                                                                                                    |                                                    |                                  |      | 1                          |                    |                 |                     |              |                   | 1                                            | -                                         |
| 発注者                                                                                                    | 必ず                                                                                                    | '指定して下さい ▼                                         | 試験手数料                            | 個数   |                            | 1 -                | 単価              | j 1,400 円 金額 1,400円 |              |                   | 1,400円                                       |                                           |
| :1.水中漫画<br>:れより下は<br>:き取りコア                                                                              | <ul> <li>試験結果</li> <li>の場合、</li> </ul>                                                                                                    | 相匹あり」を選択した4<br>欄です。<br>供験体番号・径・高さ・                 | ・備考欄は申記                          | 「者が、 | した場合は 19<br>入力してください       | 連8支4月本中(03月<br>」)。 | 中項直             | H)(D)412 PH ]       | eter a 4     | D10387.           | 1.60.73ます。                                   |                                           |
| 2ルをダブル<br>行番                                                                                             | .クリック<br>号                                                                                                    | して入力してください<br>供試体番号                                | 径(mm)                            |      | 高さ(mm) 最大荷重(kN)            |                    |                 |                     | (6           | 考                 |                                              |                                           |
|                                                                                                    | 1                                                                                                    |                                                    |                                  |      |                            |                    |                 |                     |              |                   |                                              |                                           |
|                                                                                                    | 4                                                                                                    |                                                    |                                  |      |                            |                    |                 |                     |              |                   |                                              |                                           |
| 申請日<br>※土日、祭                                                                                             | 日(は試験)                                                                                                    | 鳥閉所のため試験日の指                                        | 定はできませ                           | ĥ    | 予約時間<br>※予約時間は、<br>短縮するためで | 集中化を回<br>であり、概れ    | ]避し「!!<br>』の時間? | 成績証」発<br>帯とお考え      | う時間を<br>下さい。 | この目<br>チェッ<br>※自動 | 申請書と同じデータを複数<br>ックを解除して枚数を指定<br>動的に特記事項欄に受付番 | 2登録したい場合は<br>2して下さい。(最大10枚可)<br>時が付与されます。 |
| 平成 30/03                                                                                                 | /22                                                                                                    | -                                                  |                                  |      | 08:30-09:                  | 00                 |                 |                     | •            | ☑複                | 数毎登録する場合は解除し                                 | して下さい 1 📜                                 |
| 08:30<br>09:30<br>10:30<br>10:30<br>10:30<br>10:30<br>10:30<br>13:30<br>13:30<br>14:30<br>14:30<br>15:30 | 09:00<br>09:30<br>10:00<br>11:30<br>11:30<br>11:30<br>13:30<br>13:30<br>14:30<br>14:30<br>15:30<br>0<br>15:30<br>0<br>15:30<br>0<br>15:30<br>0<br>15:30<br>0<br>15:30<br>0<br>15:30<br>0<br>15:30<br>15:30<br>15 |                                                    | 13<br>13<br>13<br>12<br>14<br>仟政 | 18   | 20 22 24                   | 78                 | in.             |                     |              |                   |                                              |                                           |
|                                                                                                    |                                                                                                    |                                                    |                                  |      |                            |                    |                 |                     |              |                   |                                              |                                           |